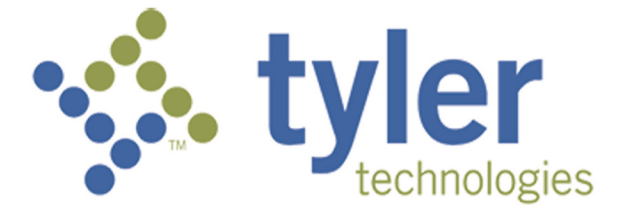

# Odyssey® File & Serve User Guide – Release 3.4

# **Copyright and Confidentiality**

Copyright © 2013 Tyler Technologies, Inc. All rights reserved.

All documentation, source programs, object programs, procedures, and any other materials supplied in connection with this document remain the exclusive property of Tyler Technologies, Inc., or in certain cases its licensees. Any use or reproduction (physical or electronic) of such materials, not specifically authorized by the Tyler Technologies license agreement, shall be deemed an agreement violation. Such a violation will terminate the licensee's right to use such material and can render the licensee liable for actual and punitive damages.

This notification constitutes part of the documentation and must not be removed.

All other brands and product names are trademarks or registered trademarks of their respective owners.

# Contents

| Со | pyright and Confidentiality                  | ii     |
|----|----------------------------------------------|--------|
| 1  | Odyssey® File & Serve Overview               | 1      |
|    | Filing Queue Status                          | 1      |
| 2  | Before You Begin                             | 3      |
|    | System Requirements                          | 3      |
|    | Prepare to File & Serve                      | 3      |
|    | E-filing lcons                               | 4      |
|    | Page Navigation                              |        |
|    | Fror Messages                                | 6      |
| 3  |                                              | e      |
| U  | File & Serve Home Page                       | 0<br>R |
|    | Pagistering as a Liser with an Evisting Firm | 0<br>a |
|    | Registering as a Discriminan Existing Finner | 12     |
|    | Registering as an independent Oser           | 10     |
|    | Resetting your Password.                     | . 10   |
| 4  | File & Serve Login and Logout.               | .19    |
|    | Logging into File & Serve                    | . 19   |
| _  | Logging out of File & Serve                  | .20    |
| 5  | File & Serve Workspace                       | .21    |
| 6  | Templates                                    | .23    |
| 7  | Case Initiation                              | .25    |
|    | Filing a New Case                            | .25    |
|    | Entering Party Details                       | .27    |
|    | Entering Filing Details                      | .28    |
|    | Viewing the Case Summary                     | .29    |
| 8  | Case Search                                  | .31    |
|    | Searching by Case Number                     | .31    |
|    | Searching by Party Name                      | .32    |
| 9  | Subsequent Filing.                           | .33    |
|    | Filing into an Existing Case                 | .33    |
|    | Viewing the Envelope Details                 | .33    |
| 10 | My Account                                   | 36     |
|    | Changing the User Password                   | 36     |
|    | Changing the Security Question               | 37     |
| 11 | Bookmarks                                    | 30     |
| 12 | Filings                                      | 10     |
| 12 | Filtering the Filings Queue                  | 10     |
|    | Findening E filing Transactions              | 40     |
|    | Exporting Frankactions                       | .42    |
|    | Viewing the Export File                      | .43    |
|    | Copying the Envelope                         | .43    |
|    | Adding Service Contacts to the Firm          | .44    |
|    | Resuming the Filing Process                  | .45    |
|    | Canceling a Filing                           | .46    |
| 13 | Service Contacts                             | .47    |
|    | Adding Service Contacts to a Case            | .47    |
|    | Adding Service Contacts from Master List     | .49    |
|    | Adding Service Contacts from Public List     | .51    |
|    | Viewing Service Contacts History             | . 54   |
|    | Viewing the Service Contact Details          | .57    |
|    | Viewing the Attached Cases List              | .59    |
|    | Replacing Service Contacts on the Case       | .59    |
|    | Deactivating a Service Contact on the Case   | .60    |

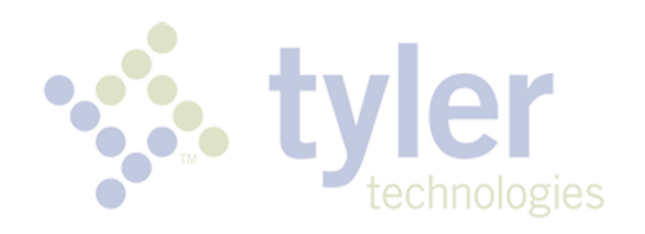

# **1 Odyssey® File & Serve Overview**

#### **Topics Covered in this Chapter**

Filing Queue Status

The Odyssey File & Serve solution enables registered users to file documents with the court anytime, anywhere, 24 hours a day, seven days a week. This highly automated, scalable system provides customers the opportunity to transition from an inefficient paper-based process to a streamlined technology-based electronic filing (e-filing) system.

# Filing Queue Status

The filing queue status lets you know where you are in the e-filing process. The key represents the status listed for your filing.

The following filing status key table describes the status associated with each filing type.

| Status       | Filing Type  | Definition                                                                                                    |
|--------------|--------------|----------------------------------------------------------------------------------------------------|
| Draft        | EFO, EFS, SO | Filer entered full or partial filing data, but has not yet submitted filing.                                                                                                    |
| Submitting   | EFO, EFS, SO | Filer has submitted filing, but<br>the document file format and<br>payment information has not<br>been verified on the back end.                                                                                                    |
| Submitted    | EFO, EFS, SO | Document file format and<br>payment information has been<br>verified and accepted, but the<br>filing has not yet entered the<br>Review Queue / Workflow<br>Process.                                                                                              |
| Under Review | EFO, EFS     | A clerk reviewer has selected<br>filing from a queue.<br>Note: Once a filing reaches<br>the "Under Review" status, it<br>cannot return to "Submitted."<br>Selecting "End Review"<br>retains the "Under Review"<br>status and returns the filing<br>to the queue. |
| Accepted     | EFO, EFS     | Reviewer has reviewed filing and accepted.                                                                                                    |
| Rejected     | EFO, EFS     | Reviewer has reviewed filing and rejected.                                                                                                    |
| Served       | SO           | Service only filings completed.                                                                                                    |

| Status            | Filing Type                                                                                                   | Definition                                                                                                    |
|-------------------|----------------------------------------------------------------------------------------------------|----------------------------------------------------------------------------------------------------|
| Cancelled         | EFO, EFS, SO Filer cancels filing. Filer concels filing. Filer constraints only cancel draft and sub filings. |                                                                                                    |
| Submission Failed | EFO, EFS                                                                                                    | File format or billing error has<br>occurred upon filer submitted<br>filing. Failure specifics are<br>available through "View<br>Details," and the filer is notified<br>of specifics through e-mail. |

# 2 Before You Begin

#### **Topics Covered in this Chapter**

- System Requirements
- Prepare to File & Serve
- E-filing Icons
- Page Navigation
- Error Messages

Before you begin, there are several items you should be aware of to assist you with the successful operation of your software.

• Note: Depending on your set up, all features may not be available. As a result, your screen may vary from what is shown in the document.

# **System Requirements**

This section describes the recommended system requirements to successfully use File & Serve.

- Browser Requirements File & Serve supports current versions of the Windows operating system
  using Internet Explorer 7 or above or Firefox. If your browser does not meet these minimum
  requirements, please contact your network administrator.
- Connection Requirements A high-speed Internet connection is recommended.
- **Minimum Screen Resolution** For best results, a setting of 1024x768 or better is highly recommended. If necessary, users can set their monitors to 800x600 pixels, but doing so may compromise the graphic display.
- Document Format PDF is the only format allowed for attaching documents when using File & Serve.

# **Prepare to File & Serve**

This section describes the preparations that needs to be done to successfully e-file and serve your case.

To e-file successfully, complete the following:

- Ensure all documents are completed and signed.
- Convert all documents you plan to e-file into PDF.
- · Check the court rules for required forms, pleadings, and other filings.
- Compile documents into a working directory for easy access while uploading to e-file.

Once the preceding steps are completed, proceed to the Odyssey File & Serve Home Page to submit a filing transaction.

# **E-filing lcons**

Several icons are displayed during the file and serve process. The table below explains the different icons on the screens as you move around the application.

| Icon | Description                                                                                                    |
|------|----------------------------------------------------------------------------------------------------|
| ×    | Deactivate the user, unbookmark the case, delete the party, delete a filing, delete a draft envelope, delete a template. |
| 25   | Manage your service contacts.                                                                                            |
| C    | View the service contact, filing, or template details.                                                                   |
|      | File into the case.                                                                                                    |
|      | Bookmark the case.                                                                                                    |
|      | Resume the draft envelope.                                                                                               |
| 0    | Cancel the filing.                                                                                                    |
|      | Copy the envelope or filing.                                                                                             |
| *    | Add template to My Favorites folder.                                                                                     |
|      | Edit a template.                                                                                                    |
|      | View attached case list.                                                                                                 |
| 0    | Replace service contacts.                                                                                                |

# **Page Navigation**

The following describes how to navigate File & Serve and populate data fields throughout the filing process.

| Case Information 2 Parties              | Filings OSummary |         |
|-----------------------------------------|------------------|---------|
| Enter the Details for the               | New Case         | ?       |
| Required fields are bold and have an as | sterisk (*).     | -       |
| Select Location*                        | •                |         |
| Select Category*                        |                  |         |
| Select Case Type*                       | •                |         |
|                                         | •                |         |
| Short Title                             | ?                |         |
| Filing Attorney*                        | •                |         |
| Payment Account*                        |                  |         |
|                                         | •                |         |
|                                         |                  |         |
| Exit                                    |                  | Parties |

Figure 2.1 – Case Information Page

## **Navigate with Breadcrumbs**

Breadcrumbs are a visual representation of the page you are currently on in the filing process. As you complete a page and move to the next page, the next page title illuminates to show you where you are in the process.

**1** Note: Breadcrumb navigation requires information to be entered in a sequential order. You cannot move to the next breadcrumb until all of the required information on the current or previous page is completed.

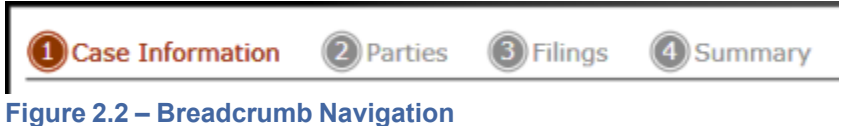

## Populate the Data Table

The data table is populated using information entered or selected when completing the forms throughout the filing process.

| Party Type | Name             | Attorney |     |
|------------|------------------|----------|-----|
| Plaintiff  | Jamie Gillespie  | E        | × * |
| Defendant  | Bob Jones        | E        | ×   |
| Trustee    | April Smith      | E        | ×   |
| Petitioner | jackson Williams |          | •   |

Figure 2.3 – Data Table

## **Enter User Information**

The user information you enter or select populates the data table.

| - |
|---|

Figure 2.4 – Data Fields

## **Resume Filing**

File & Serve automatically saves a draft of pages where you have completed all required fields. This feature allows you stop work on a filing and resume the filing at a later time. To resume filing of a saved draft, click

WORKSPACE the link at the top of the page, find your case on the **Filings** screen, and click the **D** icon to resume your filing.

| LINGS BOOKMARK                     | S TEMPLATES SERVICE CONTACTS                                        |                              |                                 |                           |                 |  |  |
|------------------------------------|---------------------------------------------------------------------|------------------------------|---------------------------------|---------------------------|-----------------|--|--|
| /y Firm                            | All Statuses     All                                                | Locations •                  | From Date  K/d/yyyy> 15 To Date | ryyy> 15 Case or Envelope | Filter Export   |  |  |
| Case # 27-CV-1                     | 12-113 - DJE Plaintiff Biz Pro S                                    | e Civ Discrim vs D           | JE Sarah LastName ( Hedlund     | l, Deborah )              | 22 C <b>-</b> L |  |  |
| Envelope # 4645 filed Ma           | arch 21, 2012 at 3:48 PM by Devon Estes on behalf of                | Beth Lewandowski             |                                 |                           |                 |  |  |
| Status                             | Filing Code                                                         | Filing Type                  | Filing Description              | Reference Number          |                 |  |  |
| Accepted                           | Judgment                                                            | EFileAndServe                | Judg                            | EFS                       |                 |  |  |
| Envelope # 4643 filed Ma<br>Status | arch 21, 2012 at 2:39 PM by Devon Estes on behalf of<br>Filing Code | Mark Schwartz<br>Filing Type | Filing Description              | Reference Number          |                 |  |  |
| Status                             | Filing Code<br>Affidavit and Order for Dismissal                    | Filing Type                  | Filing Description              | DJF 1/1                   |                 |  |  |
| Case # 27-CV-1                     | 12-113 - DJE Plaintiff Biz Pro S                                    | e Civ Discrim vs D           | JE Sarah LastName ( Hedlund     | , Deborah )               | * C • • •       |  |  |
| Envelope # 4595 filed Ma           | arch 15, 2012 at 11:43 AM by Devon Estes on behalf o                | f Mark Schwartz              |                                 |                           |                 |  |  |
| Status                             | Filing Code                                                         | Filing Type                  | Filing Description              | Reference Number          |                 |  |  |
| Rejected                           | Amended Petition                                                    | EFileAndServe                | amended pet                     | 1/3 EFS                   |                 |  |  |
| Rejected                           | Notice of Withdrawal of Counsel                                     | EFile                        | notice of withdrawal of counsel | 2/3 EFO                   |                 |  |  |
|                                    |                                                                     |                              |                                 |                           |                 |  |  |

Figure 2.5 – File & Serve Workspace

# **Error Messages**

File & Serve displays several error messages to alert users when required information is not entered or invalid information is provided.

## **Enter Data in Required Fields**

Required fields are those that contain an asterisk (\*) next to the field name. If you don't enter the information required into a required field and try to advance, you will receive error messages. Note: Required fields may vary in different sections.

Look for a field outlined in red in your form. Place the cursor on the outline of the field, and a required field message displays.

| Case Information           | Parties         | Filings    | Summary  |       |  |  |         |
|----------------------------|-----------------|------------|----------|-------|--|--|---------|
| Enter the Detail           | s for the N     | New Case   |          |       |  |  | ?       |
| Required fields are bold a | and have an ast | erisk (*). |          |       |  |  |         |
| Select Location*           |                 |            |          |       |  |  |         |
|                            |                 |            | ~        |       |  |  |         |
| Select Category*           |                 |            |          |       |  |  |         |
|                            |                 |            | Required | Field |  |  |         |
| Select Case Type*          |                 |            |          |       |  |  |         |
|                            |                 |            | •        |       |  |  |         |
| Short Title                |                 |            |          |       |  |  |         |
|                            |                 |            | ?        |       |  |  |         |
| Filing Attorney*           |                 |            |          |       |  |  |         |
|                            |                 |            | -        |       |  |  |         |
| Payment Account*           |                 |            |          |       |  |  |         |
|                            |                 |            | •        |       |  |  |         |
| I                          |                 |            |          |       |  |  |         |
| 1                          |                 |            |          |       |  |  |         |
|                            |                 |            |          |       |  |  |         |
| Exit                       |                 |            |          |       |  |  | Parties |

Figure 2.6 – Required Field Error Message

## **Receive Error Messages**

When File & Serve displays an invalid error message, this means a required field must be populated to continue.

If the screen does not change when a navigation button is selected, look for a field outlined in red in your form. Place the cursor on the outline of the field, and an error message displays.

| Zip*   |                  |  |  |  |
|--------|------------------|--|--|--|
| 654656 | Invalid Zip Code |  |  |  |
| ·      |                  |  |  |  |

Figure 2.7 – Invalid Entry Error Message

# 3 File & Serve Registration

#### **Topics Covered in this Chapter**

- File & Serve Home Page
- Registering as a User with an Existing Firm
- Registering as an Independent User
- Resetting your Password

Registration is the process of registering users in the system using their name and contact information. File & Serve requires all users – whether Firm Administrators, attorneys, or individuals representing themselves – to be registered in the system.

# File & Serve Home Page

The File & Serve home page serves as the gateway to the File & Serve system. From this screen, you can register, log in, read your court's **Message of the Day**, access the user guides, view training sessions, and get contact information for Technical Support.

|                                                                                                    | •                                                                                                    |                                                                                                    |                                                                                                    |  |  |
|----------------------------------------------------------------------------------------------------|----------------------------------------------------------------------------------------------------|----------------------------------------------------------------------------------------------------|----------------------------------------------------------------------------------------------------|--|--|
| Email Address Password Keep me koged in @ LOGM Forgot Password? Register Now                                     | MESSAGE OF THE DAY Particular Register II Register II |                                                                                                    |                                                                                                    |  |  |
| LEARN<br>- E-File User Guide<br>- Administrator Guide<br>- Guidk Reference Guide<br>- Frequently Asked Questions |                                                                                                    | TRAIN For Training Sessions Conference Training Sessions Set Study Conference Training Hobolacian Automatic Segmentation Beacca and Administration Beacca and Administration Beacca and Administration Beacca and Administration Beacca and Sessional Beacca and Sessional Beacca and Sess | CONTACT Please cit or email Technical Stupport if you have questions: 800 297 5377 or emiling supporting you have questions: 800 297 5377 or Support any such to assist you by sharing your screen with GoToAssist Support can assist you via Support Chat Provide Support Chat Provide Support Chat Provide Support Support Chat Provide Support Support Chat Provide Support Support Chat Provide Support Support Su |  |  |

Figure 3.1 – File & Serve Home Page

## Message of the Day

The **Message of the Day** provides important messages from the court. Check this section daily for important messages from the court.

## Login

The **Login** area allows the user to log in and use the File & Serve system. Users can log in to File & Serve by entering their e-mail address and password.

## **Register Now**

The **Register Now** link takes you to the page where you can register users in the system using their name and contact information. File & Serve requires all users – whether Firm Administrators, attorneys, or individuals representing themselves – to be registered in the system.

## Learn

The **Learn** section has links to the File & Serve user documentation. The following types of documents available to help you answer many of your day-to-day operation questions:

- The File & Serve User Guide provides step-by-step instructions on using the File & Serve system. The user guide covers activities such as logging in to the system, searching for existing cases, selecting the e-file and serve options, performing an e-file and serve, and changing user settings and password.
- The **Firm Administrator Guide** is specifically for the Firm Administrator. This guides covers administrative functions such as registering the firm; managing user, payment, and attorney accounts; and creating and editing the firm's contact lists.
- The Quick Reference Guide (QRG) provides only the steps needed to complete common File & Serve tasks such as registering as a user with an existing firm, logging in to the system, searching for a case, initiating a new case, filing into an existing case, and reviewing the filing status.
- The **Frequently Asked Questions** (FAQ) guide lists the most frequently asked questions from the users. The FAQ covers questions pertaining to File & Serve functionality.

### Train

File & Serve offers free regularly scheduled online training for File & Serve. You can register for training online and download user manuals.

- The **Web Conference Training Sessions** are scheduled according to the needs of the courts. Locate your specific court by scrolling through the list of training sessions for your court.
- Self-study Online Training is available by clicking on the link and choosing the topic of your choice.

# **Registering as a User with an Existing Firm**

You can register as a user if your Firm Administrator has already registered with File & Serve and approved users to self-register.

• Note: You must know your firm's name to set up your account. The Firm Administrator may not allow users to self register. If this is the case, the firm's name is not available when searching, and you must contact the Firm Administrator to be registered.

Odyssey® File & Serve

| Email Address Password Keep me logged | in 🕣  | LOGIN        |
|---------------------------------------|-------|--------------|
| Forgot Password?                      | I     | Register Now |
| Figure 3.2 – Logir                    | n Wir | ldow         |

Perform the following steps to register as a user in the firm:

1. Click the Register Now link on the login screen.

## The File and Serve Registration Wizard opens.

Note: There is no fee to sign up for File & Serve.

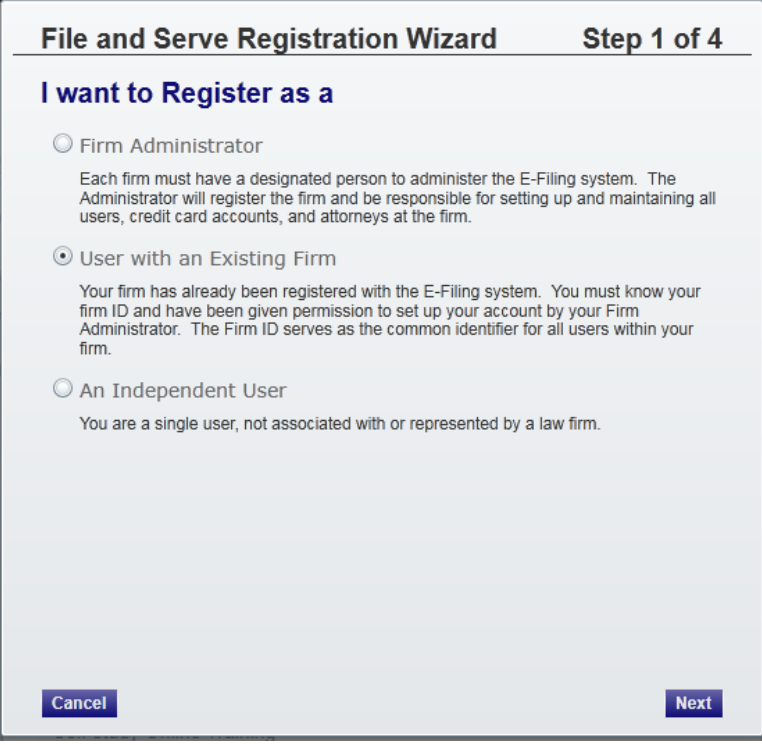

Figure 3.3 – File and Serve Registration Wizard (Step 1 of 4)

### **1** Note: Registration options vary by site.

- 2. Select the User with an Existing Firm option.
- 3. Click the **Next** button to select your firm, or click the **Cancel** button to cancel the registration process.

| File and Se           | rve Registration Wizard                   | Step 2 of 4 |
|-----------------------|-------------------------------------------|-------------|
| Select Your           | Firm                                      |             |
| Narrow your firm list | by entering all or part of the firm name. |             |
| Search for Firm       |                                           | Search      |
| Selected Firm*        | Tyler Tech System<br>main                 |             |
|                       | plano , TX 75093                          |             |
| Donovan Law           |                                           |             |
| HauserLaw             |                                           |             |
| Law Firm              |                                           |             |
| Michigan Court of     | Appeals                                   |             |
| Patricia Schuelke     |                                           |             |
| Rashawn Milam         |                                           |             |
| Rob Test              |                                           |             |
| Robert Adkins         |                                           |             |
| Tyler Tech System     | 1                                         |             |
|                       |                                           |             |
|                       |                                           |             |
|                       |                                           |             |
| Previous              | ancel                                     | Next        |

Figure 3.4 – File and Serve Registration Wizard (Step 2 of 4)

- 4. Type your **Firm Name**, or click the **Search** button to view a list of all available firms.
- 5. Select your firm's name from the list.
- 6. Click the **Next** button to enter your account information; click the **Previous** button to return to the previous screen; or click the **Cancel** button to cancel the registration process.

| USEI IIIOIIIIa                                                                                          | luon                                                                                                    |                                                     |                                            |
|----------------------------------------------------------------------------------------------------|----------------------------------------------------------------------------------------------------|-----------------------------------------------------|--------------------------------------------|
| All required fields are                                                                                 | indicated by an "*". Then                                                                                   | e is no registration f                              | ee for File & Serve.                       |
| First Name*                                                                                             | Janice                                                                                                    |                                                     | MI                                         |
| Last Name*                                                                                              | Doe                                                                                                    |                                                     |                                            |
| Email Address*                                                                                          | jdoe@courts.com                                                                                             |                                                     |                                            |
| Verify Email Address*                                                                                   | jdoe@courts.com                                                                                             |                                                     |                                            |
|                                                                                                    | Your password is case sensitive and must be at least six characters.                                        |                                                     |                                            |
| Password*                                                                                               | •••••                                                                                                    |                                                     |                                            |
| Verify Password*                                                                                        | •••••                                                                                                    |                                                     |                                            |
| I am also an Attorney                                                                                   | Attorney Number*                                                                                            | 1231231231                                          |                                            |
| Compose a simple questi<br>forget it. Please choose a<br>School Mascot or The Nai<br>Security Question* | on and answer pair which will a<br>a simple, specific question that<br>me of My First Pet.<br>My Start Date | llow you to restore your<br>can only be answered by | password, should you<br>you. Example: High |
| Security Answer*                                                                                        | Jan. 1, 2011                                                                                                |                                                     |                                            |

Figure 3.5 – File and Serve Registration Wizard (Step 3 of 4)

### • Note: An asterisk (\*) indicates required information.

7. Complete the User Information form.

8. Enter a simple Security Question in the field provided. (Example: What was your high school mascot?)

| Security Question*  |                  |
|---------------------|------------------|
| Figure 3.6 – Securi | y Question Field |

9. Enter a Security Answer in the field provided.

| Security Answer*     |                |  |
|----------------------|----------------|--|
| Figure 3.7 – Securit | y Answer Field |  |

• Note: Select I am also an Attorney if you are an attorney, and then enter your attorney number in the field. Attorney number formats vary by site; refer to your court's website for information on how to enter your attorney number.

| Attorney Number*      |              |
|-----------------------|--------------|
| Figure 3.8 – Attorney | Number Field |

• Note: Click the button if prompted. This verifies your attorney number is in the system.

10. Click the Register button. File & Serve displays the Your Registration is Complete. message on the screen.

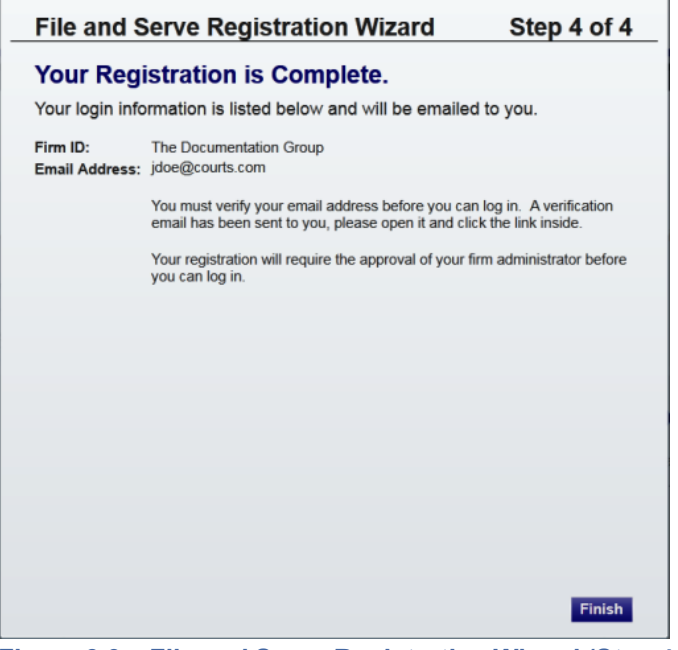

Figure 3.9 – File and Serve Registration Wizard (Step 4 of 4)

11. Record the login details displayed for your records.

12. Click the **Finish** button.

13. Go to your e-mail inbox to access your registration confirmation e-mail.

• Note: You must verify your e-mail address to complete the registration process. A verification e-mail (from no-reply@tylerhost.net) will be sent to you. Open the e-mail and click the link to confirm your e-mail address. If you don't see the e-mail in your inbox, check your junk mail folder for the e-mail.

Your registration is now complete. Once you have received your e-mail confirmation, return to the login screen to log in to File & Serve.

## **Registering as an Independent User**

You can register as an "independent user" if you are a single user of the system, meaning a user not associated with any firm or being represented by any firm.

• Note: Refer to your local court's website before registering as an independent user, as registration options may vary.

Perform the following steps to register as an independent user:

1. Click the Register Now link.

Note: There is no fee to sign up for File & Serve.

- 2. Select the An Independent User option.
- 3. Click the **Next** button to continue; click the **Previous** button to go back; or click the **Cancel** button to cancel the registration process.

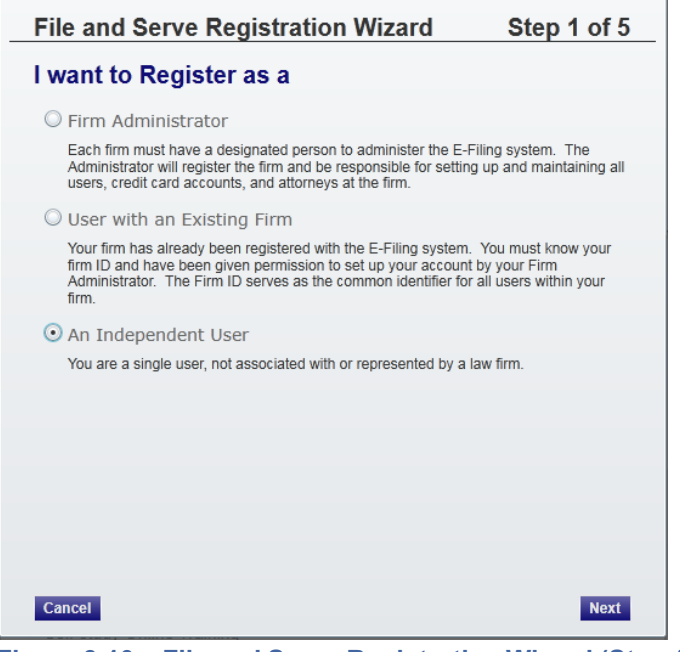

Figure 3.10 – File and Serve Registration Wizard (Step 1 of 5)

4. Read the Odyssey File and Serve Usage Agreement.

| Odyssey File & Serve Usag<br>Welcome to the online services of Tyler Technologies<br>Please read this Agreement carefully. It governs Your<br>Odyssey File & Serve application through the Tyler Te | e Agreement<br>for the State of New Mexico.<br>access to and use of the |
|----------------------------------------------------------------------------------------------------|-------------------------------------------------------------------------|
| Welcome to the online services of Tyler Technologies<br>Please read this Agreement carefully. It governs Your<br>Odyssey File & Serve application through the Tyler Te                              | for the State of New Mexico.                                            |
| Please read this Agreement carefully. It governs Your<br>Odyssey File & Serve application through the Tyler Te                                                                                      | access to and use of the                                                |
| Odyssey File & Serve application through the Tyler Te                                                                                                    |                                                                         |
| use of the Tules Technologies Cite and (as other Tules )                                                                                                    | chnologies Internet Site. Your                                          |
| use of the Tyler Technologies Site and/or other Tyler                                                                                                    | products is conditioned upon                                            |
| Your acceptance of this Agreement. By clicking on the                                                                                                    | "I Accept" button, You are                                              |
| agreeing to be legally bound by all of the terms and o                                                                                                    | conditions of this Agreement. If                                        |
| rou are acting as an employee, rou agree that this Ag                                                                                                    | ad in this Agreement, "You" or                                          |
| "Your" includes You and Your employer                                                                                                    | ed in this Agreement, Tou or                                            |
| Section 1. Definitions                                                                                                    |                                                                         |
| Section 2. License: Restrictions on Use                                                                                                    |                                                                         |
| Section 3. Access to the Tyler Internet Site                                                                                                    |                                                                         |
| Section 4. Limitations on Use                                                                                                    |                                                                         |
| Section 5. Fee Schedule                                                                                                    |                                                                         |
| Section 6. Proprietary Rights                                                                                                    |                                                                         |
| Section 7. Disclaimers and Limitations                                                                                                    |                                                                         |
| Section 8. Your Warranties and Indemnification                                                                                                    |                                                                         |
| Section 9. Limitations of Liability                                                                                                    |                                                                         |
| Section 10. Arbitration                                                                                                    |                                                                         |
| Section 11. Miscellaneous                                                                                                    |                                                                         |
| Section 1. Definitions                                                                                                    |                                                                         |
| The following terms have the following meanings in th                                                                                                    | nis Agreement: "Authorized                                              |
| 11 B B B B B B B B B B B B B B B B B B                                                                                                    | · · · · · ·                                                             |

Figure 3.11 – File and Serve Registration Wizard (Step 2 of 5)

- 5. Select the I Agree check box to accept and agree to the terms listed on your screen.
- 6. Click the Next button to continue; click the Previous button to go back; or click the Cancel button to cancel the registration process.
- 7. Complete the **Contact Information** form.

| treet Address*       |   |      |
|----------------------|---|------|
| treet Address Line 2 |   |      |
| ity*                 |   |      |
| tate*                | • | Zip* |
| hone Number*         |   |      |
|                      |   |      |

Figure 3.12 – File and Serve Registration Wizard (Step 3 of 5)

- 8. Click the Next button to continue; click the Previous button to go back; or click the Cancel button to cancel the registration process.
- 9. Complete the **User Information** form.

| File and Serv                                                                                           | e Registration Wizard                                                                                                    | Step 4 of 5                                            |
|----------------------------------------------------------------------------------------------------|----------------------------------------------------------------------------------------------------|--------------------------------------------------------|
| User Informa                                                                                            | tion                                                                                                    |                                                        |
| All required fields are                                                                                 | indicated by an "*". There is no registrat                                                                                     | ion fee for File & Serve.                              |
| First Name*                                                                                             |                                                                                                    | MI                                                     |
| Last Name*                                                                                              |                                                                                                    |                                                        |
| Email Address*                                                                                          |                                                                                                    |                                                        |
| Verify Email Address*                                                                                   |                                                                                                    |                                                        |
|                                                                                                    | Your password is case sensitive and must be at least six character                                                             | 8.                                                     |
| Password*                                                                                               |                                                                                                    |                                                        |
| Verify Password*                                                                                        |                                                                                                    |                                                        |
| I am also an Attorney                                                                                   |                                                                                                    |                                                        |
| Compose a simple questi<br>forget it. Please choose a<br>School Mascot or The Nar<br>Sceurity Questions | on and answer pair which will allow you to restore<br>simple, specific question that can only be answer<br>ne of My First Pet. | your password, should you<br>red by you. Example: High |
| Security Question-                                                                                      |                                                                                                    |                                                        |
| Security Answer*                                                                                        |                                                                                                    |                                                        |
| Previous Can                                                                                            | cel                                                                                                    | Register                                               |

Figure 3.13 – File and Serve Registration Wizard (Step 4 of 5)

10. Enter a question in the **Security Question** field.

• Note: File & Serve requests your security question to restore your password in case you forget your password.

- 11. Enter a response in the Security Answer field.
- 12. Click the Register button.

File & Serve displays a Your Registration is Complete message on the screen.

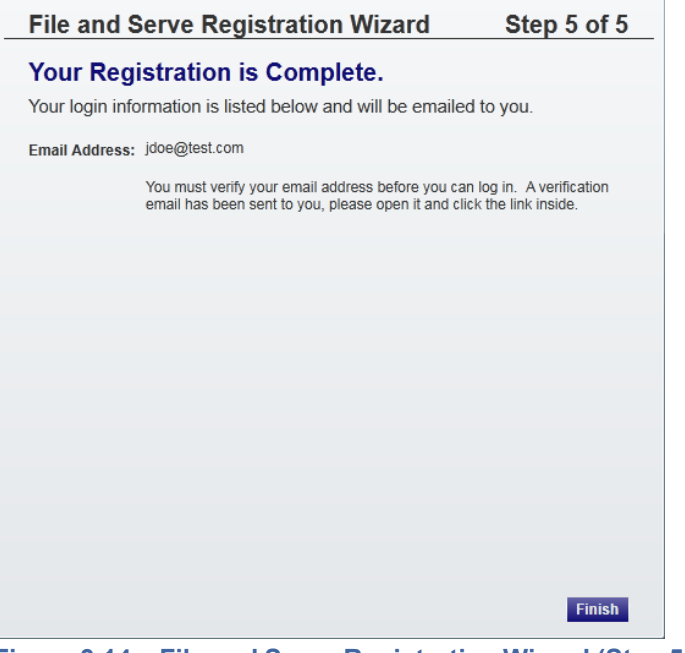

Figure 3.14 – File and Serve Registration Wizard (Step 5 of 5)

## 13. Click the **Finish** button.

• Note: You must verify your e-mail address to complete the registration process. A verification e-mail from no-reply@tylerhost.net will be sent to you; open the e-mail and click the link to confirm your e-mail address. If you don't see the e-mail in your inbox, check your junk mail folder for the e-mail.

Your registration is complete, go to your home page to log in to use File & Serve.

## **Resetting your Password**

If you have forgotten your password, you can reset your password by entering the e-mail address provided during registration and clicking the **Forgot Password?** link.

**1** Note: Your password is case-sensitive. Make sure your caps lock is not on.

• Note: You can unlock your account by using the Forgot Password? option and reset your password without having to contact the Firm Administrator if a security question is associated with the account.

| Email Address<br>Password |    |              |
|---------------------------|----|--------------|
| Keep me logged            | in | LOGIN        |
| Forgot Password?          | I  | Register Now |
| Figure 3.15 – Login Wind  | ow |              |

1. Click the **Forgot Password?** link on the **Login** window.

The **Reset Password** window opens.

| Reset Password                                                                     |      |
|------------------------------------------------------------------------------------|------|
| Reset Password                                                                     |      |
| Enter your email address and answer your security question to re<br>your password. | set  |
| Email Address                                                                      | Next |
| Cancel                                                                             | Ok   |
| Figure 3.16 – Reset Password – E-mail Address                                      |      |

- 2. Type the e-mail address you provided during the registration process in the **E-mail Address** field.
- 3. Click the **Next** button to continue.

| Reset Password                                        |                                                     |
|-------------------------------------------------------|-----------------------------------------------------|
| Reset Passwe                                          | ord                                                 |
| Enter your email<br>your password.                    | address and answer your security question to reset  |
| Email Address<br>Security Question<br>Security Answer | planofeedback@tylertech.com<br>Who is Dept. Manager |
| Cancel                                                | Ok                                                  |
| Figure 3.17 – Re                                      | eset Password – Security Answer                     |

- 4. Type your answer in the **Security Answer** field.
  - ODY-FS-200-3116 v.7

5. Click the ok button, or click the Cancel button to cancel the reset password process.

Your password has been reset. Check your e-mail account for a temporary password to log in to File & Serve to change your password to one you prefer to use.

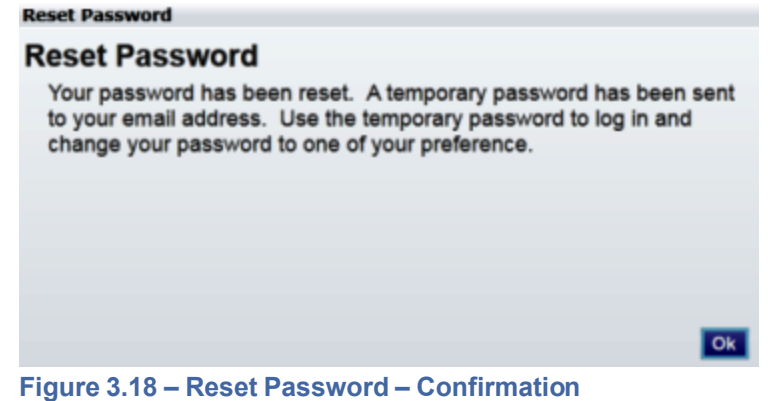

6. Click the **Ok** button to return to the **Login** window to log in to File & Serve.

# 4 File & Serve Login and Logout

#### **Topics Covered in this Chapter**

- Logging into File & Serve
- Logging out of File & Serve

All users are required to log into File & Serve to e-file and serve a document or to check the status of an existing filing. It is also a best practice for users to log out of File & Serve after they have completed their transactions.

# Logging into File & Serve

You can log in by using your e-mail address and password provided during the registration process. You must log in to be able to use File & Serve.

• Note: Click Register Now to register if you have not registered to use File & Serve.

Perform the following steps to log in:

- 1. Go to your File & Serve home page.
- 2. Enter your e-mail address and password (case-sensitive) in the fields provided.

| Email Address      |     |              |
|--------------------|-----|--------------|
| Password           |     |              |
| 📃 Keep me logged i | n 🚯 |              |
|                    |     | LOGIN        |
|                    |     |              |
| Forgot Password?   | I   | Register Now |

Figure 4.1 – File & Serve Login Area

- 3. Select the Keep me logged in C check box to stay logged in to File & Serve. This keeps you logged in to File & Serve until you click the logout link to logout.
- 4. Click the LOGIN button.

• Note: After several failed attempts to log in to the system, your account is locked. You can unlock your account by using the Forgot Password? option and reset your password without having to contact the Firm Administrator if a security question is associated with the account.

Once you have successfully logged in, you can begin to use File & Serve.

# Logging out of File & Serve

This section describes how to properly log out of File & Serve.

Perform the following steps to log out of File & Serve:

1. Click the **LOGOUT** link at the top right corner of the page to automatically log out of File & Serve.

| INFO         | ABOUT L     | DGOUT /   | Welcome System System |
|--------------|-------------|-----------|-----------------------|
|              |             |           |                       |
|              |             |           |                       |
|              | NEW CASE    | FIND CASE | Case Number Go        |
| Figure 4.2 – | Logout Link |           |                       |

2. Return to the File & Serve home page to log in to the system.

# 5 File & Serve Workspace

The Workspace page displays the links to access the Filings, Bookmarks, Templates, and Service Contacts pages.

| Firm                           | ✓ All Statuses ✓                                              | All Locations  •                     | From Date                       | YYYY> 15 Case or Envelope | Filter Exp |
|--------------------------------|---------------------------------------------------------------|--------------------------------------|---------------------------------|---------------------------|------------|
| ase # 27-CV-                   | 12-113 - DJE Plaintiff Biz P                                  | ro Se Civ Discrim vs DJ              | E Sarah LastName ( Hedlund      | l, Deborah )              | 2ª C 🖿 🖬   |
| Envelope # 4645 filed N        | Narch 21, 2012 at 3:48 PM by Devon Estes on be                | half of Beth Lewandowski             |                                 |                           |            |
| Status                         | Filing Code                                                   | Filing Type                          | Filing Description              | Reference Number          |            |
| Accepted                       | Judgment                                                      | EFileAndServe                        | Judg                            | EFS                       |            |
| invelope # 4643 filed N        | Aarch 21, 2012 at 2:39 PM by Devon Estes on be<br>Filing Code | half of Mark Schwartz<br>Filing Type | Filing Description              | Reference Number          |            |
| Status                         | Filing Code                                                   | Filing Type                          | Filing Description              | Reference Number          |            |
|                                |                                                               |                                      |                                 |                           |            |
| ase # 27-CV-                   | 12-113 - DJE Plaintiff Biz P                                  | ro Se Civ Discrim vs DJ              | E Sarah LastName ( Hedlund      | i, Deborah )              | 28 C 🖿 🚺 🖬 |
| Envelope # 4595 filed N        | Narch 15, 2012 at 11:43 AM by Devon Estes on b                | ehalf of Mark Schwartz               |                                 |                           |            |
|                                | Filing Code                                                   | Filing Type                          | Filing Description              | Reference Number          |            |
| Status                         | Amended Petition                                              | EFileAndServe                        | amended pet                     | 1/3 EFS                   |            |
| Rejected                       | Ameridear eduori                                              |                                      |                                 |                           |            |
| Status<br>Rejected<br>Rejected | Notice of Withdrawal of Counsel                               | EFile                                | notice of withdrawal of counsel | 2/3 EFO                   |            |

Figure 5.1 – File & Serve Workspace

## Workspace

You can access the **Workspace** after you have successfully logged into File & Serve. Click the **WORKSPACE** link at the top-right corner of the page. This will take you to the **Workspace** page.

The **Workspace** pages are used to view recent filings, manage templates, file into existing cases, manage case service contacts, bookmark cases, view the details of the case, copy the envelope to use in another filing, or cancel a filing (prior to court approval).

From the **Workspace** screen, you can perform the following tasks.

### **New Case**

Use the New Case link located at the top of your screen for filing a new case, page 25.

### **Find a Case**

You can search for a case by entering a case number or by entering the party name in the Find Case field.

## Filings

From the Filings screen, you can perform the following tasks:

- · View the status of your filing
- Check the filing type
- Get a document description
- · See the number assigned to your case
- View case details
- Filter the Filing Queue, page 40
- Add service contacts, page 47
- View envelope details, page 33

- Copy the envelope, page 43
- Resume the filing process, page 45

## **Bookmarks**

The **Bookmarks** screen displays a list of case numbers and descriptions for the cases you have bookmarked. Only you and your firm (depending on the firm setup) may see this information. Neither the public nor any other firm will be able to see your case list.

From the **Bookmarks** screen, you can perform the following tasks:

- View bookmarked cases
- Refresh the cases list
- File into an existing case, page 33
- · Remove a case from the bookmark list

### **Service Contacts**

From the Service Contacts screen, you can perform the following tasks:

- Add service contacts, page 47
- View service contact details, page 57
- View the attached cases list, page 59
- Replace service contacts on the case, page 59

# **6 Templates**

Users can establish and manage filing templates that simplify the filings for common parties, events, and documents when filing a new case.

|                                                          |                                      |                                                                                                    |              | -                                                                                                    |     |                                                                                                    |                 |                                                      |                                                                                                 |        |                |                                                                                                    |
|----------------------------------------------------------|--------------------------------------|----------------------------------------------------------------------------------------------------|--------------|----------------------------------------------------------------------------------------------------|-----|----------------------------------------------------------------------------------------------------|-----------------|------------------------------------------------------|-------------------------------------------------------------------------------------------------|--------|----------------|----------------------------------------------------------------------------------------------------|
| fy Firm                                                  | •                                    | All Statuses                                                                                                    | •            | All Locations                                                                                                    | •   | From Date <m d="" yyyy=""></m>                                                                                                   | To Date         | <m d="" yyyy=""></m>                                 | Case or En                                                                                      | welope | Filter         | Ехро                                                                                                    |
|                                                          |                                      |                                                                                                    |              |                                                                                                    |     |                                                                                                    |                 |                                                      |                                                                                                 |        |                |                                                                                                    |
| Case # 27-C                                              | CV-12-115                            | - ( )                                                                                                    |              |                                                                                                    |     |                                                                                                    |                 |                                                      |                                                                                                 |        | 2ª C           |                                                                                                    |
| Envelope # 4504 fil                                      | led March 09, 20                     | 12 at 1:54 PM by Devon E                                                                                                    | Estes on beh | alf of Beth Lewandowski                                                                                              |     |                                                                                                    |                 |                                                      |                                                                                                 |        |                |                                                                                                    |
| Status                                                   |                                      | Filing Code                                                                                                    |              | Filing Type                                                                                                    |     | Filing Description                                                                                                    |                 | R                                                    | eference Number                                                                                 |        |                |                                                                                                    |
| Accepted                                                 |                                      | Admission of Service                                                                                                    |              | EFile                                                                                                    |     | DJE Henn Civil Adm                                                                                                    | of Serv         | fil                                                  | ing 1 test to Serve                                                                             |        |                |                                                                                                    |
|                                                          |                                      |                                                                                                    |              |                                                                                                    |     |                                                                                                    |                 |                                                      |                                                                                                 |        |                |                                                                                                    |
| Caso # 27.C                                              | V-12-113                             | DIE Plaintiff                                                                                                    | F Biz Dr     | o So Civ Discrim v                                                                                                   | - n | IE Sarah LastNamo                                                                                                    |                 | llund Dobo                                           | rah )                                                                                           |        |                |                                                                                                    |
|                                                          | V-12-113                             |                                                                                                    |              | V SE CIV DISCHIII V                                                                                                  | 5 0 |                                                                                                    | ( nec           | nunu, Deboi                                          | an <i>j</i>                                                                                     | E      |                |                                                                                                    |
| Statue                                                   | d March 09, 2012                     | 2 at 12:52 PM by Devon E                                                                                                    | stes on bena | all of Mark Scriwartz                                                                                                |     |                                                                                                    |                 |                                                      |                                                                                                 |        |                |                                                                                                    |
|                                                          |                                      | Filing Code                                                                                                    |              | Filing Type                                                                                                    |     | Filing Description                                                                                                    |                 | P                                                    | eference Number                                                                                 |        |                |                                                                                                    |
| Draft                                                    |                                      | Filing Code                                                                                                    |              | Filing Type                                                                                                    |     | Filing Description                                                                                                    | lenn            | R                                                    | eference Number                                                                                 | er     |                |                                                                                                    |
| Draft                                                    |                                      | Filing Code<br>Service Only                                                                                                    |              | Filing Type<br>Serve                                                                                                 |     | Filing Description<br>Civil Discrimination H                                                                                     | lenn            | R                                                    | eference Number<br>JE Civil Service Waive                                                       | er     |                |                                                                                                    |
| Draft                                                    |                                      | Filing Code<br>Service Only                                                                                                    |              | Filing Type<br>Serve                                                                                                 |     | Filing Description<br>Civil Discrimination H                                                                                     | lenn            | R                                                    | eference Number<br>JE Civil Service Waive                                                       | er     |                |                                                                                                    |
| Draft Case # 27-C                                        | :V-12-113                            | Filing Code<br>Service Only - DJE Plaintiff                                                                                             | f Biz Pro    | Filing Type<br>Serve                                                                                                 | s D | Filing Description<br>Civil Discrimination H<br>JE Sarah LastName                                                                | enn             | R<br>D<br>Ilund, Deboi                               | eference Number<br>JE Civil Service Waive<br>rah )                                              | er     |                |                                                                                                    |
| Draft Case # 27-C Draft # 4501 started                   | <b>V-12-113</b><br>d March 09, 2012  | Filing Code<br>Service Only  - DJE Plaintiff 2 at 12:37 PM by Devon E                                                                   | f Biz Pro    | Filing Type<br>Serve<br>O Se Civ Discrim vs<br>alf of Mark Schwartz                                                  | s D | Filing Description<br>Civil Discrimination H                                                                                     | enn<br>(Hec     | R<br>D                                               | eference Number<br>JE Civil Service Waive<br>rah )                                              | er     |                | 30                                                                                                    |
| Draft Case # 27-C Draft # 4501 started Status            | <b>X-12-113</b>                      | Filing Code<br>Service Only<br>- DJE Plaintiff<br>2 at 12:37 PM by Devon E<br>Filing Code                                               | f Biz Pro    | Filing Type<br>Serve<br>O Se Civ Discrim V:<br>alf of Mark Schwartz<br>Filing Type                                   | s D | Filing Description<br>Civil Discrimination H<br>JE Sarah LastName<br>Filing Description                                          | enn<br>(Hec     | R<br>D<br>Ilund, Deboi<br>R                          | eference Number<br>JE Civil Service Waive<br>rah)<br>eference Number                            | er     | • <b>E</b> • 1 | 30                                                                                                    |
| Draft Case # 27-C Draft # 4501 started Status Draft      | <b>XV-12-113</b><br>d March 09, 2012 | Filing Code<br>Service Only  - DJE Plaintiff 2 at 12:37 PM by Devon E Filing Code Memorandum and Alfida                                 | f Biz Pro    | Filing Type<br>Serve<br>O Se Civ Discrim V:<br>alf of Mark Schwartz<br>Filing Type<br>EFileAndServe                  | s D | Filing Description<br>Civil Discrimination H<br>JE Sarah LastName<br>Filing Description<br>DJE Civ memo and A                    | lenn<br>e ( Hec | R<br>D<br>Ilund, Deboi<br>R<br>ଲା                    | eference Number<br>JE Civil Service Walve<br>rah)<br>eference Number<br>ing 1/3                 | er     |                |                                                                                                    |
| Draft Case # 27-C Draft #4501 started Status Draft Draft | <b>CV-12-113</b><br>d March 09, 2012 | Filing Code<br>Service Only<br>- DJE Plaintiff<br>2 at 12:37 PM by Devon E<br>Filing Code<br>Memorandum and Alfide<br>Motion for Review | f Biz Pro    | Filing Type<br>Serve<br>O Se Civ Discrim VS<br>all of Mark Schwartz<br>Filing Type<br>EFileAndServe<br>EFileAndServe | s D | Filing Description<br>Civil Discrimination H<br>JE Sarah LastName<br>Filing Description<br>DJE Civ memo and A<br>Civ Mot for Rev | e ( Hec         | R<br>D<br>Ilund, Deboi<br>ព<br>ព<br>ព<br>ព<br>ព<br>ព | eference Number<br>JE Civil Service Waive<br>rah )<br>eference Number<br>ing 1/3<br>ing 2/3 EFS | er     |                | <ul> <li>N</li> <li>N</li></ul> |

Figure 6.1 – Templates Screen

Using the **Templates** screen, filers are able to create, manage, and use a filing template recently created.

When creating a new filing using a template, the information can be modified as needed for the particular filing. The modification will not affect the original template. Templates created by an individual filer are accessible by all users within the firm.

From the Templates screen, you can perform the following tasks:

- Save commonly used templates to the **My Favorites** folder for easier access to the template.
- To view the templates saved in My Favorites, select My Templates from the drop-down list, and then click the Filter button.
- To view the templates saved by your firm, select My Firm from the drop-down list, and then click the Filter button.
- To select a location, use the drop-down list to filter by location, and then click the Filter button.
- To select a case type, use the drop-down list to filter by case types, and then click the Filter button.
- To select a filing code, use the drop-down list to filter by filing codes, and then click the button.

- Click the icon to add the template to your favorites.
- Click the details.
- Click the icon to file using an existing template.
- Click the *icon* to edit the template.
- Click the 🔀 icon to delete the template.

# 7 Case Initiation

#### **Topics Covered in this Chapter**

- Filing a New Case
- Entering Party Details
- Entering Filing Details
- Viewing the Case Summary

Initiate a case using the NEW CASE link located at the top of your screen.

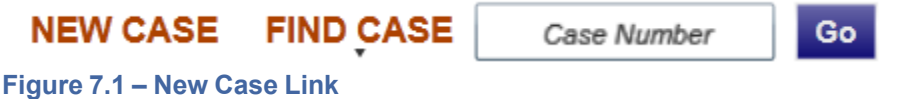

Click the **New Case** link at the top of the page to open the **Case Information** page and to begin the case initiation process for e-filing.

• Note: A payment account must exist before you can submit a filing.

## Filing a New Case

File a new case using the Case Information screen.

A payment account and a filing attorney must be set up prior to filing a new case. Contact your Firm Administrator to set up the accounts prior to starting the filing process.

Perform the following steps to file a new case:

1. Click the **NEW CASE** link.

| NEW CASE | FIND CASE | Case Number | Go |
|----------|-----------|-------------|----|
|          | a a Limbr |             |    |

Figure 7.2 – New Case Link

The Case Information page opens.

| Case Information           | Parties        | Filings    | Summary |         |
|----------------------------|----------------|------------|---------|---------|
| Enter the Details          | s for the N    | lew Case   |         | ?       |
| Required fields are bold a | nd have an ast | erisk (*). |         |         |
| Select Location*           |                |            |         |         |
|                            |                |            | •       |         |
| Select Category*           |                |            |         |         |
|                            |                |            | •       |         |
| Select Case Type*          |                |            |         |         |
|                            |                |            | •       |         |
| Short Title                |                |            |         |         |
|                            |                |            | ?       |         |
| Filing Attorney*           |                |            |         |         |
|                            |                |            | •       |         |
| Payment Account*           |                |            |         |         |
|                            |                |            | •       |         |
|                            |                |            |         |         |
|                            |                |            |         |         |
|                            |                |            |         |         |
| Exit                       |                |            |         | Parties |

Figure 7.3 – Case Information Page

2. Complete the details for the new case form using the drop-down list.

**1** Note: An asterisk indicates required fields.

3. Click the **Parties** button to save the case information and continue.

• Note: Once you click the **Parties** button, File & Serve automatically saves a draft of those pages where all required fields have been completed. This feature allows you to stop work on a filing and resume the filing at a later time. To resume filing a saved draft, click the **WORKSPACE** link at the top of the page, find your case on the Filings screen, and click the **D** icon.

# **Entering Party Details**

Each case requires a party type. File & Serve requires that you complete all required information for the party types in the fields provided.

| Case Inform | ation 🕑 Parties 🕑 Fil | ings 🔘 Summary |          |                |    |
|-------------|-----------------------|----------------|----------|----------------|----|
| Party Type  | Name                  |                |          | Attorney       |    |
| Defendent   | Jameson Westinghouse  |                |          | Atty2 Attry2   | 86 |
|             |                       |                |          |                |    |
|             |                       |                |          |                |    |
|             |                       |                |          |                |    |
| DD PARTY    |                       |                |          |                |    |
|             |                       |                |          |                |    |
| Party Type* | (i)                   |                |          | Attorney       |    |
| Defendent   | •                     | Person         | Business | Atty2 Attry2   |    |
| First Name* |                       | Middle         |          | Last Name* (j) |    |
| Jameson     |                       |                |          | Westinghouse   |    |
| Address*    |                       |                |          | City*          |    |
| 323 Alamand | ler Way               |                |          | Chicago        |    |
| State*      |                       | Zip*           |          |                |    |
| Illinois    | •                     | 56565          |          |                |    |
| Phone       |                       |                |          |                |    |
|             | Ex: 555-123-1234      |                |          |                |    |
|             |                       |                |          |                |    |

Figure 7.4 – Parties Page

Perform the following steps to enter the details for the parties involved in the case:

- 1. Click the **Parties** button from the **Case Information** screen to enter the party details for the case.
- 2. Choose the party type by selecting either **Plaintiff** or **Defendant** under the **Party Type** column. You can also select the party type using the drop-down menu in the **Party Type** field.
- 3. Enter the party information in the fields provided.

**1** Note: Required field names are bold and followed by an asterisk.

If you want to add another party to the filing, click the **ADD PARTY** button, and enter the party information in the required fields.

4. Click the **Filings** button to save the party details, or click the **Case Information** button to return to the previous screen.

## **Entering Filing Details**

The **Filing Details** screen allows you to enter the filing details and calculate the fees associated with the filing.

| Case Information           | Farbes OFinings Summary                    |                 |                             |        |
|----------------------------|--------------------------------------------|-----------------|-----------------------------|--------|
| -                          |                                            |                 | Fees                        |        |
| dd Another Filing          |                                            |                 | Transcript - Party Request  |        |
|                            |                                            |                 | Filing Fee                  | \$0.00 |
| Select Filing Code* 🥡      |                                            |                 | Case Initiation Eco         | \$0.00 |
| Transcript - Party Request |                                            | ✓ EFIle Service | Case Initiation Fee         | \$0.00 |
| Filing Description*        |                                            |                 | Service Fee                 | \$5.00 |
| Defendant request case i   | nformation                                 |                 | Convenience Fee             | \$1.00 |
| Reference Number           |                                            |                 | Envelope Total              | \$6.00 |
| 777-565685                 |                                            |                 | Deument                     |        |
| Documents (i)              |                                            |                 | S Payment                   |        |
| Lead Document*             | 3.1 FAQ Basics.pdf                         |                 | Payment Account*            |        |
|                            | 83.7 kb                                    | E4              | Mastercard - TS             | •      |
|                            | Description                                |                 | Party Responsible for Fees* |        |
|                            | 3.1_FAQ_Basics.pdf                         |                 | Jameson Westinghouse        | •      |
| Attachments                |                                            |                 | Filing Attorney             |        |
|                            | Click to Browse or Drag Files Here         |                 | Eiling Atterney's           |        |
| Filing Comments*           |                                            |                 | Atty2 Atty2                 | •      |
| ining comments             | Enter Filing Party and Additional Comments |                 | ,,.                         |        |
|                            | Enter Fining Party and Additional Commenta |                 |                             |        |

Figure 7.5 – Entering Filing Details Screen

Perform the following steps to enter the filing details for the case:

- 1. Click the **Filings** button from the **Parties** screen to enter the filing details.
- 2. Select the filing code using the Select Filing Code drop-down menu.
- 3. Select the EFfile check box to select the e-file option.
- 4. Enter a brief description of the filing associated with the filing code previously selected in the **Filing Description** field.
- 5. Type a reference number of your choice that you can refer back to for this filing in the **Reference Number** field.
- 6. Select the Lead Document for this filing.
  - a. Click Click to Browse or Drag Files Here to select a Lead Document.

This opens Windows Explorer on your computer.

b. Select a document to upload from the files on your computer.

**1** Note: Only one document can be uploaded as a lead document.

- c. Click \_\_\_\_\_ to attach the file.
- d. Wait as the attachment uploads.
- e. Type a description of the uploaded attachment.
- f. Select a security option for the attachment.
- g. To delete the uploaded attachment, click the 🔛 icon.
- 7. Select the Attachments to upload for this filing.
  - a. Click Click to Browse or Drag Files Here to select an attachment.

This opens Windows Explorer on your computer.

- b. Select the attachments to upload from the files on your computer.
  - **1** Note: Multiple documents can be uploaded as attachments simultaneously.

| Documents (i)        |                                              |                |
|----------------------|----------------------------------------------|----------------|
| Lead Documents*      | 3.1_FAQ_Basics.pdf<br>83.7 kb<br>Description | ×              |
|                      | 3.1_FAQ_Basics.pdf                           | ✓ Confidential |
| Attachment Documents | Add More Documents                           |                |
|                      | 3.1_FAQ_Formatting Errors.pdf<br>67.6 kb     | ×              |
|                      | Description                                  |                |
|                      | 3.1_FAQ_Formatting Errors.pdf                | ✓ Confidential |

Figure 7.6 – Uploading an Attachment

- c. Click to attach the file.
- d. Wait as the attachment uploads.
- e. Type a description of the uploaded attachment.
- f. Select a security option for the attachment.
- g. To delete the uploaded attachment, click Marcale I located under Confidential.
- 8. Enter the Filing Comments for the court reviewer to read.
- 9. Click the Add Another Filing button to add more documents to this envelope.
- 10. Review the filing **Fees** located on the right side of the screen.

• Note: File & Serve authorizes your credit card; however, the transaction fees will not post to the credit card account until the court accepts the filing. Once the filing is accepted, File & Serve displays the total filing fee to be submitted for the filing.

- 11. Select a payment account to use to pay the filing fees.
- 12. Select the party responsible for the filing fees.
- 13. Select a filing attorney.
- 14. Click the Summary button to save the filing details when you are done, or click the button to return to the previous screen.

### Parties

## **Viewing the Case Summary**

The **Summary** page displays the case information, parties involved in the case, filing details, fees, payments, and filing attorney for the case.

The **Parties** and **Filings** pages must be complete before you can view the case summary. A payment account and a filing attorney must be assigned to the case to complete the filing process.

Perform the following steps to view the case summary:

1. Click the **Summary** button from the **Filings** screen to view the case summary.

|                                           | -        |                                       |                                      |           |                              |        |                          |                                 |                |
|-------------------------------------------|----------|---------------------------------------|--------------------------------------|-----------|------------------------------|--------|--------------------------|---------------------------------|----------------|
| Envelope and Fil                          | ing Sum  | mary                                  |                                      |           |                              |        | Fees                     |                                 |                |
| Case Informatio                           | n        |                                       |                                      |           |                              | Edit 🔗 | Service Only             |                                 |                |
| Location:<br>Case Category:               |          | Michigan Court of Appeals<br>Criminal | Filing Attorney:<br>Payment Account: | A         | ty2 Attry2<br>astercard - TS |        |                          | Filing Fee<br>Total this Filing | \$0.0<br>\$0.0 |
| Case Type:<br>Date Filed:                 |          | Appeal/Original Action                |                                      |           |                              |        | Case Initiation Fee      |                                 | \$0.0          |
| Lower Court/Agency:                       |          | Michigan Pubic Service Commissi       | on                                   |           |                              |        | Service Fee              |                                 | \$5.0          |
| Lower Court/Agency (<br>Case Short Title: | Case #:  | Theft                                 |                                      |           |                              |        | Convenience Fee          |                                 | \$1.0          |
|                                           |          |                                       |                                      |           |                              |        | Envelo                   | pe Total                        | \$6.0          |
| Parties                                   |          |                                       |                                      |           |                              | Edit 🔿 | Payment                  |                                 |                |
| Party Type                                | Name     | Address                               |                                      | Phone     | Attorney                     |        | Payment Account*         |                                 |                |
| Defendent                                 | Jameson  | 323 Alamander Way,                    | Chicago, IL 56565                    |           | Atty2 Attry                  | /2     | Mastercard - TS          |                                 | •              |
|                                           |          |                                       |                                      |           |                              |        | Party Responsible for Fe | es*                             |                |
| Filings                                   |          |                                       |                                      |           |                              | Edit 🔗 | Jameson Westinghouse     |                                 | •              |
| Filing Code                               |          | Filing Descriptio                     | n                                    | Reference | Number Filing T              | уре    | Filing Attorney          |                                 |                |
| Service Only                              |          | 456                                   |                                      | 4564      | EFile                        |        | Filing Attorney*         |                                 |                |
|                                           | File Nan | ne                                    |                                      |           | Status                       |        | Atty2 Attry2             |                                 | *              |
| Service Documents                         | Enterin  | g Filing Details.pdf                  |                                      |           | Ok                           |        |                          |                                 |                |
| Filing Comments:                          | 456      |                                       |                                      |           |                              |        |                          |                                 |                |

Figure 7.7 – Envelope and Filing Summary Page

The Envelope and Filings Summary window opens. Here, you can view the Case Information, the Parties involved in the case, Filing codes, the filing Fees, the Payment accounts, and the Filing Attorney for the case.

2. Click the **Submit** button to submit your filing, or click the **Filings** button to take you back to the **Filings** screen.

# 8 Case Search

#### **Topics Covered in this Chapter**

- Searching by Case Number
- Searching by Party Name

Search for a case by entering the case number assigned by the courts or by entering the party name in the **Find Case** field.

# **Searching by Case Number**

Search for a case by entering the exact case number assigned by your court in the **Case Number** field at the top-right corner of your screen. No wildcards can be used in the **Case Number** field. Searching by case number is one of the two most common ways to search for an existing case.

| NEW CASE     | FIND CASE   | Case Number Go     |
|--------------|-------------|--------------------|
|              | Search by   |                    |
|              | Case Number |                    |
|              | Party Name  |                    |
| Figure 8.1 – | Search by ( | Case Number Option |

Perform the following steps to search for an existing case:

- 1. Click the **FIND CASE** link at the top of the page.
- 2. Click the drop-down arrow to view the search options.
- 3. Select the Case Number option.

File & Serve displays the word Case Number in the case search field.

- 4. Type the exact case number assigned by your court in the **Case Number** field. No wildcards can be used in the **Case Number** field.
- 5. Click the Go button.

The result screen displays the case meeting the criteria entered in the Case Number field.

| case municer | Description               | Actions |
|--------------|---------------------------|---------|
| 11-000131-CK | Brown, Jane v Black, Jane |         |
|              |                           |         |
|              |                           |         |
|              |                           |         |
|              |                           |         |
|              |                           |         |
|              |                           |         |
|              |                           |         |
|              |                           |         |

Figure 8.2 – Case Search Results

6. Select an icon under the **Actions** column and perform actions as necessary, or click the **Close** button if you choose not to perform any further actions.

# **Searching by Party Name**

You can search for a case by using the names of the parties involved in the case.

| NEW CASE | FIND CASE   | Party Name | Go |
|----------|-------------|------------|----|
|          | Search by   |            |    |
|          | Case Number |            |    |
|          | Party Name  |            |    |

Figure 8.3 – Searching by Party Name Option

Perform the following steps to search for a case using the party's name:

- 1. Click the **FIND CASE** link at the top of the page.
- 2. Click the drop-down arrow to view the search options.
- 3. Select the **Party Name** option.

File & Serve displays the word Party Name in the search field.

- 4. Type the party's first and last name in the *Party Name* field to search for a case by party name.
- 5. Click the **Go** button.

File & Serve displays a list of cases meeting the criteria entered in the Party Name field.

- 6. Select an icon under the Actions column and perform actions as necessary.
- 7. Click the **Close** button when you are done.

# 9 Subsequent Filing

#### **Topics Covered in this Chapter**

#### Filing into an Existing Case

Once a new case has been created by the courts, you can file into the existing case. Filing into an existing case is also called subsequent filing.

# Filing into an Existing Case

You can file into an existing case once you have initiated a case either in File & Serve or at the courthouse. The procedures that follow describe the three different ways to access a case to file into the case. Perform the following steps to access your case to begin a subsequent filing.

1. Click the **WORKSPACE** link at the top of the page.

#### **1** Note: This will take you to the Filings screen.

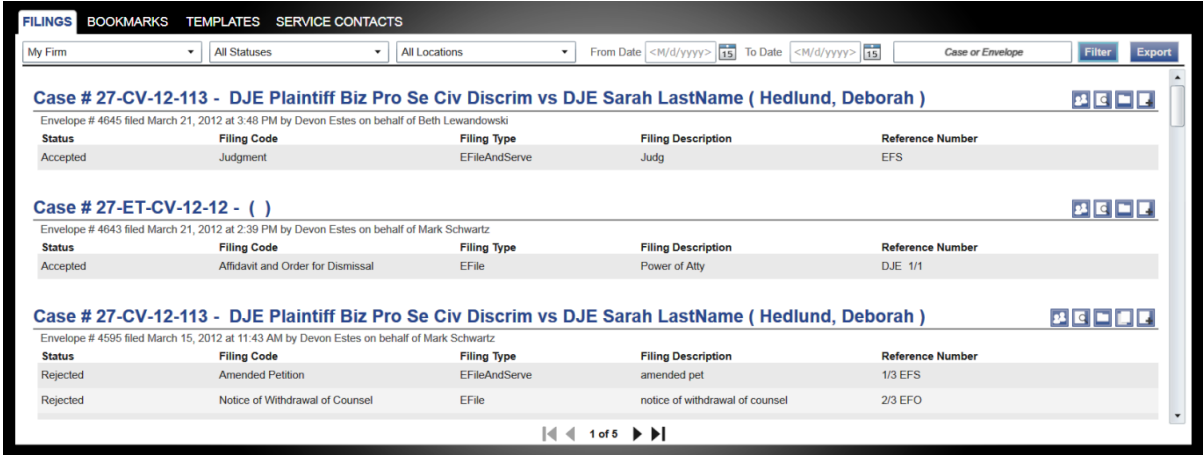

Figure 9.1 – Filing Screen

- a. Locate your case on the Filings screen.
- b. Click the icon to file into the case.
- c. Complete the filing details, page 28.

## **Viewing the Envelope Details**

From the **Filings** screen, you can see the information entered for the envelope, the filing details, and the documents submitted.

Perform the following steps to view the envelope details:

1. Click the **WORKSPACE** link at the top of the page.

• Note: This will take you to the Filings screen.

| Firm                                                                                                    | All Statuses     All                                                                                                    | Locations •                                                                                                    | From Date <m d="" yyyy=""> To Date <m d="" th="" y<=""><th>Case or Envelope</th><th>Filter</th></m></m>                                   | Case or Envelope                                                                      | Filter       |
|----------------------------------------------------------------------------------------------------|----------------------------------------------------------------------------------------------------|----------------------------------------------------------------------------------------------------|----------------------------------------------------------------------------------------------------|---------------------------------------------------------------------------------------|--------------|
|                                                                                                    |                                                                                                    | cocatorio                                                                                                    |                                                                                                    |                                                                                       | T nice and   |
| None # 07 CV/                                                                                                    |                                                                                                    |                                                                                                    | E Carab LootName / Hedlund                                                                                                    | Debergh                                                                               |              |
| ase # 27-0v-                                                                                                    | 12-113 - DJE Plaintin Biz Pro S                                                                                                    | e Civ Discrim vs DJ                                                                                                    | E Saran LastName ( Hediund                                                                                                    | , Deboran )                                                                           |              |
| Envelope # 4645 filed M                                                                                                    | arch 21, 2012 at 3:48 PM by Devon Estes on behalf of                                                                                                    | Beth Lewandowski                                                                                                    |                                                                                                    |                                                                                       |              |
| Status                                                                                                    | Filing Code                                                                                                    | Filing Type                                                                                                    | Filing Description                                                                                                    | Reference Number                                                                      |              |
| Accepted                                                                                                    | Judgment                                                                                                    | EFileAndServe                                                                                                    | Judg                                                                                                    | EFS                                                                                   |              |
|                                                                                                    |                                                                                                    |                                                                                                    |                                                                                                    |                                                                                       |              |
| # 07 FT                                                                                                    |                                                                                                    |                                                                                                    |                                                                                                    |                                                                                       |              |
|                                                                                                    | SV-12-12 - ( )                                                                                                    |                                                                                                    |                                                                                                    |                                                                                       |              |
| ase # 21-E1-0                                                                                                    |                                                                                                    |                                                                                                    |                                                                                                    |                                                                                       |              |
| Envelope # 4643 filed M                                                                                                    | arch 21, 2012 at 2:39 PM by Devon Estes on behalf of                                                                                                    | Mark Schwartz                                                                                                    |                                                                                                    |                                                                                       |              |
| Envelope # 4643 filed M<br>Status                                                                                                    | larch 21, 2012 at 2:39 PM by Devon Estes on behalf of<br>Filing Code                                                                                                    | Mark Schwartz<br>Filing Type                                                                                             | Filing Description                                                                                                    | Reference Number                                                                      |              |
| Envelope # 4643 filed M<br>Status                                                                                                    | arch 21, 2012 at 2:39 PM by Devon Estes on behalf of<br>Filing Code<br>Affidavit and Order for Dismissal                                                                                                    | Mark Schwartz<br>Filing Type<br>EFile                                                                                    | Filing Description<br>Power of Atty                                                                                                    | Reference Number<br>DJE 1/1                                                           |              |
| Accepted                                                                                                    | arch 21, 2012 at 2:39 PM by Devon Estes on behalf of<br>Filing Code<br>Affidavit and Order for Dismissal                                                                                                    | Mark Schwartz<br>Filing Type<br>EFile                                                                                    | Filing Description<br>Power of Atty                                                                                                    | Reference Number<br>DJE 1/1                                                           |              |
| Envelope # 4643 filed M<br>Status<br>Accepted                                                                                                    | arch 21, 2012 at 2:39 PM by Devon Estes on behalf of<br>Filing Code<br>Affidavit and Order for Dismissal                                                                                                    | Mark Schwartz<br>Filing Type<br>EFile                                                                                    | Filing Description<br>Power of Atty                                                                                                    | Reference Number<br>DJE 1/1                                                           |              |
| Table # 27-E1-C<br>Envelope # 4643 filed M<br>Status<br>Accepted                                                                                                    | Arch 21, 2012 at 2:39 PM by Devon Estes on behalf of<br>Filing Code<br>Affidavit and Order for Dismissal                                                                                                    | Mark Schwartz<br>Filing Type<br>EFile                                                                                    | Filing Description<br>Power of Atty<br>E Sarah LastName ( Hedlund                                                                         | Reference Number<br>DJE 1/1                                                           |              |
| Envelope # 4643 filed M<br>Status<br>Accepted                                                                                                    | arch 21, 2012 at 2:39 PM by Devon Estes on behalf of<br>Filing Code<br>Affidavit and Order for Dismissal<br>12-113 - DJE Plaintiff Biz Pro S<br>arch 15, 2012 at 11:43 AM by Devon Estes on behalf of                                    | Mark Schwartz<br>Filing Type<br>EFile<br>Ce Civ Discrim vs DJ<br>(Mark Schwartz                                          | Filing Description<br>Power of Alty<br>E Sarah LastName ( Hedlund                                                                         | Reference Number<br>DJE 1/1<br>I, Deborah )                                           | 24 C 🖿 🗖     |
| Case # 27-E1-C<br>Envelope # 4643 filed M<br>Status<br>Case # 27-CV-<br>Envelope # 4595 filed M<br>Status                                                                                                    | arch 21, 2012 at 2.39 PM by Devon Estes on behalf of<br>Filing Code<br>Affidavit and Order for Dismissal<br>12-113 - DJE Plaintiff Biz Pro S<br>arch 15, 2012 at 11.43 AM by Devon Estes on behalf of<br>Filing Code                     | Mark Schwartz<br>Filing Type<br>EFile<br>C Civ Discrim vs DJ<br>(Mark Schwartz<br>Filing Type                            | Filing Description<br>Power of Alty<br>E Sarah LastName ( Hedlund<br>Filing Description                                                   | Reference Number<br>DJE 1/1<br>I, Deborah )<br>Reference Number                       | 2 C <b>-</b> |
| The second second secon | Arch 21, 2012 at 2:39 PM by Devon Estes on behalf of<br>Filing Code<br>Affidavit and Order for Dismissal<br>12-113 - DJE Plaintiff Biz Pro S<br>arch 15, 2012 at 11:43 AM by Devon Estes on behalf of<br>Filing Code<br>Amended Petition | Mark Schwartz<br>Filing Type<br>EFile<br>Contemportation of the schwartz<br>Filing Type<br>EFileAndServe                 | Filing Description<br>Power of Alty<br>E Sarah LastName ( Hedlund<br>Filing Description<br>amended pet                                    | Reference Number<br>DJE 1/1<br>I, Deborah )<br>Reference Number<br>1/3 EFS            |              |
| Accepted<br>ase # 27-CV<br>revelope # 4595 filed M<br>status<br>Rejected<br>tejected                                                                                                    | Affidavit and Order for Dismissal  Affidavit and Order for Dismissal                                                                                                    | Mark Schwartz<br>Filing Type<br>EFile<br>Ce Civ Discrim vs DJ<br>(Mark Schwartz<br>Filing Type<br>EFileAndServe<br>EFile | Filing Description<br>Power of Alty<br>E Sarah LastName ( Hedlund<br>Filing Description<br>amended pet<br>notice of withdrawal of counsel | Reference Number<br>DJE 1/1<br>I, Deborah )<br>Reference Number<br>1/3 EFS<br>2/3 EFO | #C <b>•</b>  |

Figure 9.2 – Filing Screen

- 2. Locate your case on the Filings screen.
- 3. Click the *icon* for the details of the envelope you want to view.

This action opens the **Envelope Details** window. Here, you can view the **Case Information**, the **Fees**, the **Payment** information, the **Service** type, the case type, and the documents attached to the case. **()** Note: If the Service check box was selected during the filing process, the type of service is displayed.

| ata                                                                                                    | •                                                                                         |
|----------------------------------------------------------------------------------------------------|-------------------------------------------------------------------------------------------|
| Case Information                                                                                                 | on                                                                                        |
| Location<br>Date Filed<br>Case Number                                                                            | Hennepin Civil 27-CV-12-113                                                               |
| Case Description<br>Assigned to Judge                                                                            | DJE Plaintiff Biz Pro Se Civ Discrim vs DJE Sarah LastName<br>Hedlund, Deborah            |
| Attorney                                                                                                    | Mark Schwartz                                                                             |
| Filed By                                                                                                    | Tyler TechTest                                                                            |
| Fees                                                                                                    |                                                                                           |
| Convenience Fee<br>Total Court Case Fees<br>Total Court Filing Fees<br>Total Filing & Service Fee<br>Grand Total | \$0.00<br>\$0.00<br>\$0.00<br>\$0.00<br>\$0.00                                            |
| Payment                                                                                                    |                                                                                           |
| Account Name<br>Transaction Amount<br>Transaction Response<br>Transaction ID<br>Order ID                         | Waive Account<br>\$0.00                                                                   |
| Service Only                                                                                                    |                                                                                           |
| Filing Type<br>Filing Code<br>Filing Description<br>Reference Number<br>Comments<br>Countesy Copies              | Serve<br>Service Only<br>Civil Discrimination Henn<br>DJE Civil Service Waiver<br>no fees |
| Foor                                                                                                    |                                                                                           |
| Court Fee                                                                                                    | to no.                                                                                    |

Figure 9.3 – Envelope Details Screen

4. Click the **Print Preview** button to open a printable version of the envelope details, or click the **Close** button when you are done to take you back to the **Filings** screen.

# **10 My Account**

### **Topics Covered in this Chapter**

- Changing the User Password
- Changing the Security Question

The My Account page displays the Change Password and the Manage Notifications tabs.

You can change your password and your security question using the Login - Change Password form.

You can manage the e-mail notifications that you wish to receive using the Manage Notifications tab.

# **Changing the User Password**

File & Serve allows the user to change their password using the Login – Change Password screen.

| Change Password                                                                                                    |    |
|----------------------------------------------------------------------------------------------------|----|
| Login - Change Password                                                                                             |    |
| Your password is case sensitive, must be at least 6 characters, and should not contain spaces or special characters | k. |
| Old Password                                                                                                    |    |
| New Password                                                                                                    |    |
| Re-enter New Password                                                                                               |    |
| Security Question                                                                                                   |    |
| Security Answer                                                                                                    |    |
|                                                                                                    |    |
|                                                                                                    |    |
|                                                                                                    |    |
| Cancel Save                                                                                                    |    |
| we 40.4 Login Change Decovered Server                                                                               | -  |

Figure 10.1 – Login – Change Password Screen

• Note: Your password is case sensitive and must be at least six characters in length.

Perform the following steps to change the user password:

1. Click the MY ACCOUNT link at the top of the page.

The Change Password Tab opens the Login – Change Password screen.

2. Complete the Login – Change Password form by entering your account information.

• Note: You can unlock your account by using the Forgot Password? option, resetting your password without having to contact the Firm Administrator if a security question is associated with the account.

3. Click **Save** to change your password, or click **Cancel** to exit without changing your password.

# **Changing the Security Question**

File & Serve allows users to change their security question.

| Change Password                                                                                                    |
|----------------------------------------------------------------------------------------------------|
| Login - Change Password                                                                                             |
| Your password is case sensitive, must be at least 6 characters, and should not contain spaces or special characters |
| Old Password                                                                                                    |
| New Password                                                                                                    |
| Re-enter New Password                                                                                               |
| Security Question                                                                                                   |
| number of kids                                                                                                    |
| Security Answer                                                                                                    |
|                                                                                                    |
|                                                                                                    |
|                                                                                                    |
|                                                                                                    |
|                                                                                                    |
| Cancel Save                                                                                                    |

Figure 10.2 – Change the Security Question

Perform the following steps to change the security question:

1. Click the MY ACCOUNT link at the top of the page.

The Change Password tab opens the Login – Change Password screen.

- 2. Change your security question and answer by entering your new information in the **Security Question** and **Security Answer** fields.
- 3. Click **Save** to change your password, or click **Cancel** to exit without changing your password.

# **11 Bookmarks**

The **Bookmark** screen displays a list of case numbers and descriptions for the cases you have bookmarked. Only you and your firm (depending on the firm setup) may see this information. Neither the public nor any other firm will be able to see your case list.

## View Bookmarked Cases

You can view a list of your bookmarked cases, file into existing case, or remove the bookmarked case from the case list using the **Bookmarks** screen.

## **Refreshing the Bookmarked Cases List**

You can manually refresh the **Bookmarks** screen as changes are made to the system. Click the **Refresh** button to refresh the **Bookmarks** page.

## Filing into an Existing Case

Click the **L** icon under the **Actions** column on the **Bookmarks** screen when filing into an existing case, page 33.

## Removing a Case from the Bookmark List

You can remove a case from the bookmarked case list by clicking the icon under the **Actions** column on the **Bookmarks** screen.

# **12 Filings**

#### **Topics Covered in this Chapter**

- Filtering the Filings Queue
- Exporting E-filing Transactions
- Copying the Envelope
- Adding Service Contacts to the Firm
- Resuming the Filing Process
- Canceling a Filing

After you have uploaded and submitted your filing, File & Serve displays the **Filings** queue. From here, you can view the status of your filing, check the filing type, get a document description, see your number assigned to the case, review the details of the case, and cancel a filing.

### **View Filings**

You can access the **Filings** screen after initiating a case, filing into a subsequent case, or by going to the **Filing** screen directly.

Click the **WORKSPACE** link at the top of the page. This will take you to the **Filings** screen.

Use the **Filings** screen to perform many of the tasks associated with e-filing. From the **Filing** screen, you can manage your firm's service contacts on a case, view the details of the case, add subsequent filings to a case, bookmark the case as a frequently accessed case, resume (continue) the filing process of a case saved as a draft, and cancel a filing.

| Firm                                                                                                    | All Statuses     All All Statuses                                                                                                    | All Locations                                                                                                    | From Date <m d="" yyyy=""> 15 To Date</m>                                                                                                    | (Y> 15 Case or Enve                                                                                            | lope Filter Exp |
|----------------------------------------------------------------------------------------------------|----------------------------------------------------------------------------------------------------|----------------------------------------------------------------------------------------------------|----------------------------------------------------------------------------------------------------|----------------------------------------------------------------------------------------------------|-----------------|
| ase # 27-CV-                                                                                                    | 12-113 - DJE Plaintiff Biz Pro                                                                                                    | Se Civ Discrim vs DJ                                                                                                    | E Sarah LastName ( Hedlund,                                                                                                    | Deborah )                                                                                                    | X # E = E >     |
| raft # 4501 started Ma                                                                                                    | arch 09, 2012 at 12:37 PM by Devon Estes on behalf                                                                                                    | of Mark Schwartz                                                                                                    |                                                                                                    |                                                                                                    |                 |
| itatus                                                                                                    | Filing Code                                                                                                    | Filing Type                                                                                                    | Filing Description                                                                                                    | Reference Number                                                                                               |                 |
| raft                                                                                                    | Memorandum and Affidavit                                                                                                    | EFileAndServe                                                                                                    | DJE Civ memo and Aff                                                                                                    | filing 1/3                                                                                                    | 0               |
| raft                                                                                                    | Motion for Review                                                                                                    | EFileAndServe                                                                                                    | Civ Mot for Rev                                                                                                    | filing 2/3 EFS                                                                                                 | 0               |
| ISE # 27-CV-                                                                                                    | -12-113 - DJE Plaintiff Biz Pro<br>March 09, 2012 at 12:30 PM by Devon Estes on behal                                                                                                    | Se Civ Discrim vs DJ                                                                                                    | E Sarah LastName ( Hedlund,                                                                                                    | Deborah )                                                                                                    | 98 C 🖿 🛃        |
| ase # 27-CV-                                                                                                    | -12-113 - DJE Plaintiff Biz Pro<br>March 09, 2012 at 12:30 PM by Devon Estes on behal                                                                                                    | Se Civ Discrim vs DJ                                                                                                    | E Sarah LastName ( Hedlund,                                                                                                    | Deborah )                                                                                                    | 2å 🖸 🖬 🛃        |
| ase # 27-CV-<br>velope # 4496 filed M                                                                                                    | -12-113 - DJE Plaintiff Biz Pro<br>March 09, 2012 at 12:30 PM by Devon Estes on behal<br>Filing Code                                                                                                    | Se Civ Discrim vs DJ<br>If of Mark Schwartz<br>Filing Type                                                                                      | E Sarah LastName (Hedlund,<br>Filing Description                                                                                                    | Deborah )<br>Reference Number                                                                                  | ¥ C = 7         |
| ase # 27-CV-<br>nvelope # 4496 filed M<br>tatus<br>ccepted                                                                                   | -12-113 - DJE Plaintiff Biz Pro<br>Warch 09, 2012 at 12:30 PM by Devon Estes on behal<br>Filing Code<br>Stipulation                                                                                                    | Se Civ Discrim vs DJ<br>If of Mark Schwartz<br>Filing Type<br>EFile                                                                             | E Sarah LastName ( Hedlund,<br>Filing Description<br>Stipulation                                                                                            | Deborah )<br>Reference Number<br>civil test file set up                                                        | 38 G 🖿 🗜        |
| ase # 27-CV-<br>nvelope # 4496 filed h<br>tatus<br>:cepted                                                                                   | -12-113 - DJE Plaintiff Biz Pro<br>Warch 09, 2012 at 12:30 PM by Devon Estes on behal<br>Filing Code<br>Stipulation                                                                                                    | Se Civ Discrim vs DJ<br>If of Mark Schwartz<br>Filing Type<br>EFile                                                                             | E Sarah LastName ( Hedlund,<br>Filing Description<br>Stipulation                                                                                            | Deborah )<br>Reference Number<br>civil test file set up                                                        | <b># C = </b>   |
| ase # 27-CV-<br>nvelope # 4496 filed h<br>tatus<br>ccepted<br>ase # 27-FA-                                                                   | -12-113 - DJE Plaintiff Biz Pro<br>Warch 09, 2012 at 12:30 PM by Devon Estes on behal<br>Filing Code<br>Stipulation                                                                                                    | Se Civ Discrim vs DJ<br>If of Mark Schwartz<br>Filing Type<br>EFile                                                                             | E Sarah LastName ( Hedlund,<br>Filing Description<br>Stipulation                                                                                            | Deborah )<br>Reference Number<br>civil test file set up                                                        | # C <b>•</b> .  |
| ase # 27-CV-<br>nvelope # 4496 filed N<br>tatus<br>ccepted<br>ase # 27-FA-<br>vvelope # 4494 filed N                                         | t12-113 - DJE Plaintiff Biz Pro<br>Varch 09, 2012 at 12:30 PM by Devon Estes on behal<br>Filing Code<br>Stipulation     t12-25 - ()<br>farch 09, 2012 at 12:04 PM by Devon Estes on behal                                                                                        | Se Civ Discrim vs DJ<br>If of Mark Schwartz<br>Filing Type<br>EFile                                                                             | E Sarah LastName ( Hedlund,<br>Filing Description<br>Stipulation                                                                                            | Deborah )<br>Reference Number<br>civil test file set up                                                        |                 |
| ase # 27-CV.<br>nvelope # 4496 filed N<br>tatus<br>ccepted<br>ase # 27-FA-<br>rvelope # 4494 filed N<br>iatus                                | H2-H13 - DJE Plaintiff Biz Pro<br>Warch 09, 2012 at 12:30 PM by Devon Estes on behal<br>Filing Code<br>Stipulation     Aurch 09, 2012 at 12:04 PM by Devon Estes on behal<br>Filing Code                                                                                         | Se Civ Discrim vs DJ<br>If of Mark Schwartz<br>Filing Type<br>EFile<br>If of Beth Lewandowski<br>Filing Type                                    | E Sarah LastName ( Hedlund,<br>Filing Description<br>Stipulation                                                                                            | Deborah )<br>Reference Number<br>civil test file set up<br>Reference Number                                    | ₽₫₽₽            |
| ase # 27-CV.<br>invelope # 4496 filed N<br>itatus<br>ccepted<br>ase # 27-FA-<br>invelope # 4494 filed N<br>tatus<br>ccepted                  | H2-H13 - DJE Plaintiff Biz Pro<br>March 09, 2012 at 12:30 PM by Devon Estes on behal<br>Filing Code<br>Stipulation     12-25 - ()<br>farch 09, 2012 at 12:04 PM by Devon Estes on behal<br>Filing Code<br>Petition for Custody                                                   | Se Civ Discrim vs DJ<br>If of Mark Schwartz<br>Filing Type<br>EFile<br>If of Beth Lewandowski<br>Filing Type<br>EFile                           | E Sarah LastName (Hedlund,<br>Filing Description<br>Stipulation<br>Filing Description<br>DJE Pet for Cust EFO                                               | Deborah )<br>Reference Number<br>civil test file set up<br>Reference Number<br>Filing 1/3                      |                 |
| Case # 27-CV.<br>Envelope # 4496 filed h<br>Status<br>Accepted<br>Case # 27-FA-<br>Envelope # 4494 filed h<br>Status<br>Accepted<br>Rejected | H2-113 - DJE Plaintiff Biz Pro<br>Varch 09, 2012 at 12:30 PM by Devon Estes on behal<br>Filing Code<br>Stipulation     Stipulation     Aurch 00, 2012 at 12:04 PM by Devon Estes on behal<br>Filing Code<br>Petition for Custody<br>Petition for Custody<br>Petition for Custody | Se Civ Discrim vs DJ<br>If of Mark Schwartz<br>Filing Type<br>EFile<br>If of Beth Lewandowski<br>Filing Type<br>EFile<br>tof Appe EFileAndServe | E Sarah LastName ( Hedlund,<br>Filing Description<br>Stipulation<br>Filing Description<br>DJE Pet for Cust EFO<br>DJE Petiton for Review of Decision of Cot | Deborah )<br>Reference Number<br>civil test file set up<br>Reference Number<br>Filing 1/3<br>ut of. Filing 2/3 |                 |

Figure 12.1 – Filings Screen

# **Filtering the Filings Queue**

The **Filings** queue screen displays the status of each filing. The status information is located in the status column on the **Filings** screen. You will only see the status for the filings that you or your firm have submitted when logged on to the system, not all filings related to a case.

#### **1** Note: Only you and your firm may see this information.

1. Select Filings on the toolbar.

All relevant information is displayed concerning your filings.

2. Select the filter parameters using the drop-down lists, or enter specific information in the search fields.

• Note: For the From Date or the To Date, click the 15 icon to select dates from a calendar, or you can type the dates manually (for example, 9/9/2010).

| From Date | <m 0<="" th=""><th>l/yyy</th><th>/y&gt;</th><th>15</th><th>То</th><th>Dat</th><th>e &lt; </th><th>M/d/yyyy&gt; 15</th></m> | l/yyy | /y> | 15   | То  | Dat | e < | M/d/yyyy> 15 |
|-----------|----------------------------------------------------------------------------------------------------|-------|-----|------|-----|-----|-----|--------------|
|           | •                                                                                                    | 0     | cto | ber, | 201 | 1   | •   |              |
|           | Su                                                                                                    | Мо    | Tu  | We   | Th  | Fr  | Sa  |              |
| ckson     | 25                                                                                                    | 26    | 27  | 28   | 29  | 30  | 1   |              |
| •         | 2                                                                                                    | 3     | 4   | 5    | 6   | 7   | 8   | R            |
|           | 9                                                                                                    | 10    | 11  | 12   | 13  | 14  | 15  | 1            |
|           | 16                                                                                                    | 17    | 18  | 19   | 20  | 21  | 22  |              |
|           | 23                                                                                                    | 24    | 25  | 26   | 27  | 28  | 29  | 1            |
|           | 30                                                                                                    | 31    | 1   | 2    | 3   | 4   | 5   |              |

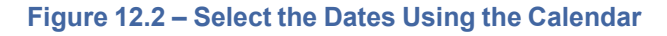

## 3. Click **Filter** to filter the search.

| FILINGS BOOKMARKS TEN                                               | IPLATES SERVICE CONTACTS                                                                         |                                                 |                                                           |                        |               |
|---------------------------------------------------------------------|--------------------------------------------------------------------------------------------------|-------------------------------------------------|-----------------------------------------------------------|------------------------|---------------|
| My Firm 🔹                                                           | All Statuses   All Location                                                                      | ns                                              | te <m d="" yyyy=""> 15 To Date <m d="" yyyy=""> 1</m></m> | 5 Case or Envelope     | Filter Export |
| Case # 27-CV-12-113                                                 | - DJE Plaintiff Biz Pro Se Ci                                                                    | v Discrim vs DJE Sar                            | ah LastName ( Hedlund, Deb                                | oorah)                 | ***           |
| Draft # 4501 started March 09, 201                                  | 2 at 12:37 PM by Devon Estes on behalf of Mark S                                                 | chwartz                                         |                                                           |                        |               |
| Status                                                              | Filing Code                                                                                      | Filing Type                                     | Filing Description                                        | Reference Number       |               |
| Draft                                                               | Memorandum and Affidavit                                                                         | EFileAndServe                                   | DJE Civ memo and Aff                                      | filing 1/3             | 0             |
| Draft                                                               | Motion for Review                                                                                | EFileAndServe                                   | Civ Mot for Rev                                           | filing 2/3 EFS         | 0             |
| Case # 27-CV-12-113<br>Envelope # 4496 filed March 09, 20<br>Status | - DJE Plaintiff Biz Pro Se Ci<br>112 at 12:30 PM by Devon Estes on behalf of Mark<br>Filing Code | v Discrim vs DJE Sar<br>Schwartz<br>Filing Type | rah LastName ( Hedlund, Deb                               | Reference Number       |               |
| Accepted                                                            | Stipulation                                                                                      | EFile                                           | Stipulation                                               | civil test file set up |               |
| Case # 27-FA-12-25 -                                                | ()                                                                                               |                                                 |                                                           |                        | 2 C 🖿 🛃       |
| Envelope # 4494 filed March U9, 20                                  | 12 at 12:04 PM by Devon Estes on behalf of Beth I                                                | Lewandowski                                     | Filing Description                                        | Deference Number       |               |
| Accepted                                                            | Petition for Custody                                                                             | EFile                                           | DJE Pet for Cust EFO                                      | Filing 1/3             |               |
| Rejected                                                            | Petition for Review of Decision of Court of Appe                                                 | EFileAndServe                                   | DJE Petition for Review of Decision of Court of.          | Filing 2/3             | -             |
|                                                                     |                                                                                                  | ┥ ┥ 1 of 5                                      | ▶ ▶I                                                      |                        |               |

Figure 12.3 – Filings Screen

**1** Note: To clear the filter, select Filings on the toolbar.

File & Serve displays a list of cases meeting your search criteria.

# **Exporting E-filing Transactions**

You can export a copy of the filings in the **Filings** queue to your computer using the **Export** option in File & Serve.

| / Firm                                                                                                    | All Statuses     All                                                                                                    | Locations •                                                                                                    | From Date </th <th>d/yyyy&gt; 15 Case or Envel</th> <th>ope Filter Exp</th>                                  | d/yyyy> 15 Case or Envel                                                          | ope Filter Exp |
|----------------------------------------------------------------------------------------------------|----------------------------------------------------------------------------------------------------|----------------------------------------------------------------------------------------------------|----------------------------------------------------------------------------------------------------|-----------------------------------------------------------------------------------|----------------|
| Case # 27-CV-12                                                                                                    | -113 - DJE Plaintiff Biz Pro S                                                                                                    | e Civ Discrim vs DJ                                                                                             | JE Sarah LastName ( Hedlun                                                                                   | id, Deborah )                                                                     | X 28 C = 2 >   |
| Draft # 4501 started March                                                                                                | 09, 2012 at 12:37 PM by Devon Estes on behalf of                                                                                                    | Mark Schwartz                                                                                                   |                                                                                                    |                                                                                   |                |
| Status                                                                                                    | Filing Code                                                                                                    | Filing Type                                                                                                    | Filing Description                                                                                           | Reference Number                                                                  |                |
| Draft                                                                                                    | Memorandum and Affidavit                                                                                                    | EFileAndServe                                                                                                   | DJE Civ memo and Aff                                                                                         | filing 1/3                                                                        | 0              |
| Draft                                                                                                    | Motion for Review                                                                                                    | EFileAndServe                                                                                                   | Civ Mot for Rev                                                                                              | filing 2/3 EFS                                                                    | 0              |
| ase # 27-CV-12                                                                                                    | -113 - DJE Plaintiff Biz Pro S                                                                                                    | e Civ Discrim vs DJ                                                                                             | JE Sarah LastName ( Hedlun                                                                                   | id, Deborah )                                                                     | 22 C 🖿 🛃       |
| ase # 27-CV-12                                                                                                    | -113 - DJE Plaintiff Biz Pro S                                                                                                    | e Civ Discrim vs DJ                                                                                             | JE Sarah LastName ( Hedlun                                                                                   | id, Deborah )                                                                     | 28 C 🖿 🛃       |
| Case # 27-CV-12<br>Envelope # 4496 filed March<br>Status                                                                  | -113 - DJE Plaintiff Biz Pro S<br>109, 2012 at 12:30 PM by Devon Estes on behalf o<br>Filing Code                                                                                                    | Se Civ Discrim vs DJ<br>of Mark Schwartz<br>Filing Type                                                         | JE Sarah LastName (Hedlun                                                                                    | nd, Deborah )<br>Reference Number                                                 | ¥ C = .        |
| Case # 27-CV-12<br>Envelope # 4496 filed March<br>Status<br>Accepted                                                      | -113 - DJE Plaintiff Biz Pro S<br>h 09, 2012 at 12:30 PM by Devon Estes on behalf o<br>Filing Code<br>Stipulation                                                                                                    | Se Civ Discrim vs DJ<br>of Mark Schwartz<br>Filing Type<br>EFile                                                | JE Sarah LastName (Hedlun<br>Filing Description<br>Stipulation                                               | Id, Deborah )<br>Reference Number<br>civil test file set up                       | 2 C = 2        |
| Case # 27-CV-12<br>Envelope # 4496 filed Marcl<br>Status<br>Accepted<br>Case # 27-FA-12                                   | -113 - DJE Plaintiff Biz Pro S<br>h 09, 2012 at 12:30 PM by Devon Estes on behalf o<br>Filing Code<br>Stipulation<br>-25 - ( )                                                                                             | Se Civ Discrim vs DJ<br>vf Mark Schwartz<br>Filing Type<br>EFile                                                | JE Sarah LastName ( Hedlun<br>Filing Description<br>Stipulation                                              | nd, Deborah )<br>Reference Number<br>civil test file set up                       | 2 G 🖿 2        |
| Case # 27-CV-12<br>Envelope # 4496 filed Marcl<br>Status<br>Accepted<br>Case # 27-FA-12<br>Envelope # 4494 filed Marcl    | -113 - DJE Plaintiff Biz Pro S<br>h 09, 2012 at 12:30 PM by Devon Estes on behalf of<br>Filing Code<br>Stipulation<br>-25 - ( )<br>109, 2012 at 12:04 PM by Devon Estes on behalf of                                       | Se Civ Discrim vs DJ<br>of Mark Schwartz<br>Filing Type<br>EFile                                                | JE Sarah LastName ( Hedlun<br>Filing Description<br>Stipulation                                              | nd, Deborah)<br>Reference Number<br>civil test file set up                        |                |
| Case # 27-CV-12<br>Envelope # 4496 filed Marcl<br>Status<br>Case # 27-FA-12<br>Envelope # 4494 filed Marcl<br>Status      | -113 - DJE Plaintiff Biz Pro S<br>h 09, 2012 at 12:30 PM by Devon Estes on behalf of<br>Filing Code<br>Stipulation<br>-25 - ()<br>109, 2012 at 12:04 PM by Devon Estes on behalf of<br>Filing Code                         | Se Civ Discrim vs DJ<br>of Mark Schwartz<br>Filing Type<br>EFile<br>If Beth Lewandowski<br>Filing Type          | JE Sarah LastName ( Hedlun<br>Filing Description<br>Stipulation                                              | Id, Deborah)<br>Reference Number<br>civil test file set up<br>Reference Number    |                |
| Case # 27-CV-12<br>Envelope # 4496 filed Marcl<br>Status<br>Accepted<br>Envelope # 4494 filed Marcl<br>Status<br>Accepted | -113 - DJE Plaintiff Biz Pro S<br>h 09, 2012 at 12:30 PM by Devon Estes on behalf of<br>Filing Code<br>Stipulation<br>-25 - ()<br>109, 2012 at 12:04 PM by Devon Estes on behalf of<br>Filing Code<br>Petition for Custody | Se Civ Discrim vs DJ<br>of Mark Schwartz<br>Filing Type<br>EFile<br>of Beth Lewandowski<br>Filing Type<br>EFile | JE Sarah LastName (Hedlun<br>Filing Description<br>Stipulation<br>Filing Description<br>DJE Pet for Cust EFO | Id, Deborah ) Reference Number civil test file set up Reference Number Filing 1/3 |                |

Figure 12.4 – Filings Screen

Perform the following steps to export a copy of your filings to your computer:

- 1. Select the **Filings** tab on the toolbar.
- 2. Click the **Export** button.

The Windows Explorer window opens on your screen. This will allow you to export your filings to a Microsoft Office XML file.

| Save As                          |                                          |        |                                                                                                    |                  |          |
|----------------------------------|------------------------------------------|--------|----------------------------------------------------------------------------------------------------|------------------|----------|
| Colore i Pham Steven + Downloads | <ul> <li>* * Search Downloads</li> </ul> | ٩      |                                                                                                    |                  |          |
| Organize + New folder            |                                          | 5 · 0  | a norman a state of the second                                                                                                    |                  |          |
| 🛠 Favorites                      | No items match your search.              |        | From Date =M/d/yyyy= 35 To Date                                                                                                    | Case Number      | Fitter   |
| E Desktop                        |                                          |        |                                                                                                    |                  |          |
| S Downloads                      |                                          |        |                                                                                                    |                  |          |
| 22 Necent Places                 |                                          |        | ling Description                                                                                                    | Reference Number |          |
| E Desktop                        |                                          |        | st financial                                                                                                    | 1                |          |
| Cip Libraries                    |                                          |        | at fin filing 2                                                                                                    | 2                |          |
| Documents                        |                                          |        | and the second second se |                  |          |
| E Pictures                       |                                          |        | Brickhouse, Beatrice )                                                                                                    |                  |          |
| Videos                           |                                          |        |                                                                                                    |                  | half had |
| B Pham, Steven                   |                                          |        | ting Description                                                                                                    | Reference Number |          |
| Contacts +                       |                                          |        | AT dock                                                                                                    | 1                |          |
| Electron Statement               |                                          |        |                                                                                                    |                  |          |
| She at here VM Elec              |                                          |        |                                                                                                    |                  |          |
| and a Dire laure rate            |                                          |        | ling Description                                                                                                    | Reference Number |          |
| Querta                           | Seve                                     | Cancel | I dollar optional fee                                                                                                    | acit             |          |

Figure 12.5 – Windows Explorer

3. Type a file name in the File name field provided.

| File name: |              |                                                           | •      |
|------------|--------------|-----------------------------------------------------------|--------|
| Figure 12. | 6 – File Nam | e Field                                                   |        |
|            |              |                                                           |        |
| Click the  | Save         | button to save the filings to your computer, or click the | Cancel |
| to cancel. |              |                                                           | 00000  |

File & Serve saves the files to your computer.

## **Viewing the Export File**

4.

Once the file has been exported, navigate to the location where the file was saved and open the file. Depending on what operating system (Windows or Mac) and programs installed on your computer, your options here will vary. If Microsoft Excel (or a similar application) is installed on your computer, using it is the simplest way to view the data.

When the XML file is opened, there will be two worksheets – one named Envelopes and one named Filings. Most users find the Envelopes worksheet easier to use for reconciliation of credit card statements, as the Filings worksheet will contain multiple rows of data for envelopes created with multiple filings. Currently, the Export contains the following fields in the Envelopes worksheet: Order ID, Case, Case Description (Case Style), Filed Date, Court Fee, Service Fee, Convenience Fee, Total Fee, Response, Capture Date, Accept Date, Account, Responsible Party, Envelope #, Reference Number.

Using Microsoft Excel (or a similar application) provides the ability to sort, filter, and total data exported. Once the data has been sorted and filtered as appropriate, the 'Total Fee' column can be totaled using a formula. The Reference Number field is designed to be a way to link the client file in your office back to the e-filings created in File & Serve. When e-filing a document and using the Reference Number in this manner, it will assist in assist in reconciliation of charges to client files.

# **Copying the Envelope**

You can copy an envelope to create another envelope using the L icon on the **Filings** screen if your filing has been rejected by the courts. You can also copy the envelope if there is an error in your filing and you want to create another filing.

Perform the following steps to copy the envelope:

1. Click the **Filings** link on the menu.

| / Firm                                                                                                    | <ul> <li>All Statuses</li> </ul>                                                                                                    | All Locations                                                                                                    | From Date <m d="" yyyy=""> 15 To Date <m <="" th=""><th>(d/yyyy&gt; 15 Case or Envelope</th><th>Filter Exp</th></m></m> | (d/yyyy> 15 Case or Envelope                                                                  | Filter Exp     |
|----------------------------------------------------------------------------------------------------|----------------------------------------------------------------------------------------------------|----------------------------------------------------------------------------------------------------|----------------------------------------------------------------------------------------------------|-----------------------------------------------------------------------------------------------|----------------|
|                                                                                                    |                                                                                                    |                                                                                                    |                                                                                                    |                                                                                               |                |
| Case # 27-CV-                                                                                                    | -12-113 - DJE Plainti                                                                                                    | ff Biz Pro Se Civ Discrim vs D                                                                                                    | JE Sarah LastName ( Hedlui                                                                                              | nd, Deborah )                                                                                 | X 24 🖸 🖿 🖬 🕨   |
| Draft # 4501 started Ma                                                                                                    | arch 09, 2012 at 12:37 PM by Devon                                                                                                    | Estes on behalf of Mark Schwartz                                                                                                    |                                                                                                    |                                                                                               |                |
| Status                                                                                                    | Filing Code                                                                                                    | Filing Type                                                                                                    | Filing Description                                                                                                    | Reference Number                                                                              |                |
| Draft                                                                                                    | Memorandum and Affi                                                                                                    | davit EFileAndServe                                                                                                    | DJE Civ memo and Aff                                                                                                    | filing 1/3                                                                                    | 0              |
| Draft                                                                                                    | Motion for Review                                                                                                    | EFileAndServe                                                                                                    | Civ Mot for Rev                                                                                                    | filing 2/3 EFS                                                                                | 0              |
| Case # 27-CV-                                                                                                    | -12-113 - DJE Plaintin                                                                                                    | ff Biz Pro Se Civ Discrim vs D.                                                                                                    | JE Sarah LastName ( Hedlu                                                                                               | nd, Deborah )                                                                                 | 24 🖸 🖿 📕       |
| Case # 27-CV-<br>Envelope # 4496 filed N                                                                                         | -12-113 - DJE Plaintin<br>March 09, 2012 at 12:30 PM by Devo                                                                                                    | ff Biz Pro Se Civ Discrim vs D.<br>n Estes on behalf of Mark Schwartz                                                                                         | JE Sarah LastName ( Hedlui                                                                                              | nd, Deborah )                                                                                 | 38 E 🖿 🖡       |
| Case # 27-CV-                                                                                                    | -12-113 - DJE Plaintin<br>March 09, 2012 at 12:30 PM by Devo<br>Filing Code<br>Stipulation                                                                                            | ff Biz Pro Se Civ Discrim vs D<br>n Estes on behalf of Mark Schwartz<br>Filing Type<br>EFile                                                                  | JE Sarah LastName ( Hedlun<br>Filing Description<br>Stipulation                                                         | nd, Deborah )<br>Reference Number<br>civil test file set up                                   | \$ C = P.      |
| Case # 27-CV-<br>Envelope # 4496 filed I<br>Status<br>Accepted                                                                   | -12-113 - DJE Plaintii<br>March 09, 2012 at 12:30 PM by Devo<br>Filing Code<br>Stipulation                                                                                            | ff Biz Pro Se Civ Discrim vs D.<br>n Estes on behalf of Mark Schwartz<br>Filing Type<br>EFile                                                                 | JE Sarah LastName ( Hedlui<br>Filing Description<br>Stipulation                                                         | nd, Deborah )<br>Reference Number<br>civil test file set up                                   | 2 C 🖿 🖬        |
| Case # 27-CV-<br>Envelope # 4496 filed I<br>Status<br>Accepted<br>Case # 27-FA-                                                  | -12-113 - DJE Plaintif<br>March 09, 2012 at 12:30 PM by Devo<br>Filing Code<br>Stipulation<br>12-25 - ( )                                                                             | ff Biz Pro Se Civ Discrim vs D.<br>n Estes on behalf of Mark Schwartz<br>Filing Type<br>EFile                                                                 | JE Sarah LastName ( Hedlun<br>Filing Description<br>Stipulation                                                         | nd, Deborah)<br>Reference Number<br>civil test file set up                                    | 3 G <b>.</b>   |
| Case # 27-CV-<br>Envelope # 4496 filed  <br>Status<br>Accepted<br>Case # 27-FA-<br>Envelope # 4494 filed                         | -12-113 - DJE Plaintif<br>March 09, 2012 at 12:30 PM by Devo<br>Filing Code<br>Stipulation<br>12-25 - ()<br>March 09, 2012 at 12:04 PM by Devo                                        | ff Biz Pro Se Civ Discrim vs D.<br>n Estes on behalf of Mark Schwartz<br>Filing Type<br>EFile<br>n Estes on behalf of Beth Lewandowski                        | JE Sarah LastName ( Hedlui<br>Filing Description<br>Stipulation                                                         | nd, Deborah )<br>Reference Number<br>civil test file set up                                   | 3 G <b>4</b> 5 |
| Case # 27-CV-<br>Envelope # 4496 filed  <br>Status<br>Accepted<br>Case # 27-FA-<br>Envelope # 4494 filed  <br>Status             | -12-113 - DJE Plaintii<br>March 09, 2012 at 12:30 PM by Devo<br>Filing Code<br>Stipulation<br>12-25 - ( )<br>March 09, 2012 at 12:04 PM by Devo<br>Filing Code                        | ff Biz Pro Se Civ Discrim vs D.<br>n Estes on behalf of Mark Schwartz<br>Filing Type<br>EFile<br>n Estes on behalf of Beth Lewandowski<br>Filing Type         | JE Sarah LastName (Hedlun<br>Filing Description<br>Stipulation                                                          | nd, Deborah )<br>Reference Number<br>civil test file set up<br>Reference Number               |                |
| Case # 27-CV-<br>Envelope # 4496 filed I<br>Status<br>Accepted<br>Case # 27-FA-<br>Envelope # 4494 filed I<br>Status<br>Accepted | 12-113 - DJE Plaintif<br>March 09, 2012 at 12:30 PM by Devo<br>Filing Code<br>Stipulation<br>12-25 - ( )<br>March 09, 2012 at 12:04 PM by Devo<br>Filing Code<br>Petition for Custody | ff Biz Pro Se Civ Discrim vs D.<br>n Estes on behalf of Mark Schwarz<br>Filing Type<br>EFile<br>n Estes on behalf of Beth Lewandowski<br>Filing Type<br>EFile | JE Sarah LastName (Hedlun<br>Filing Description<br>Stipulation<br>Filing Description<br>DJE Pet for Cust EFO            | nd, Deborah )<br>Reference Number<br>civil test file set up<br>Reference Number<br>Filing 1/3 | # C <b>•</b> . |

Figure 12.7 – Filings Screen

- 2. Select a case to copy on the Filings screen.
- 3. Click the 🛄 icon on the selected case to copy the envelope.

# **Adding Service Contacts to the Firm**

You can add service contacts to the Service Contacts list.

Perform the following steps to add service contacts to the Service Contacts list:

1. Click the SERVICE CONTACTS link at the top of the window.

This opens the Service Contacts page.

| INGS BOOKMARKS TEMPLA      | TES REVIEW QUEUE REVIEW | VHISTORY SERVICE CONTACTS |                |   |
|----------------------------|-------------------------|---------------------------|----------------|---|
| Name                       |                         | Email                     |                |   |
| eter Chainst               |                         | pchainst@motorsports.com  | C = 7 ×        |   |
| evin James Hines           |                         | kjhines@connerlaw.com     | <b>E 目 つ X</b> |   |
| ohannson Slovaskey         |                         | jslovskey@gexxa.com       | C E O X        |   |
| licky John Bourdeaux       |                         | rbourdeaux@jonesllp.com   |                |   |
|                            |                         |                           |                |   |
|                            |                         |                           |                |   |
|                            |                         |                           |                | J |
| lad New                    |                         |                           |                |   |
| First Name*                | Middle                  | Last Name*                |                |   |
| Ricky                      | John                    | Bourdeaux                 |                |   |
| Email*                     | Administrative Copy 🥡   | Firm Name                 |                |   |
| rbourdeaux@jonesllp.com    | amanda@jonesllp.com     | Jones LLP                 |                |   |
| Address                    |                         | City                      |                |   |
| 9989 S. Bay Blvd.          |                         | Carson City               |                |   |
| State                      | Zip Code                |                           |                |   |
| Delaware                   | · 11121                 |                           |                |   |
| Phone                      |                         |                           |                |   |
| 909-344-4455               |                         |                           |                |   |
| Make this contact Public ? |                         |                           |                |   |
|                            |                         |                           |                |   |
|                            |                         | Save Cont                 | act            |   |
|                            |                         |                           |                |   |

Figure 12.8 – Adding Service Contacts Form

2. Click the Add New button in the middle of the window.

File & Serve displays the **Add Service Contacts** form.

3. Complete the Add Service Contacts form by providing the applicable information.

Note: An asterisk (\*) indicates required information.

4. Type an e-mail address in the Administrative Copy field.

A courtesy copy of the service notification is sent to the e-mail address entered in this field. The administrative e-mail is an optional e-mail for the delivery of service. Delivery to this address is not considered a determining factor for the completion of e-service.

5. Select the Make this contact Public check box to make the contact available to any filer.

**1** Note: Selecting this check box is helpful when the contact is the defendant in a court action.

6. Click the Save button to save the contact to the Service Contacts list.

The new contact information displays in the **Service Contact** list.

# **Resuming the Filing Process**

You can resume the filing process after logging out of the system or exiting the filing process by accessing your case using the **Filings** link to access the **Filings** screen.

| BOOKMAR                                                                                                    |                                                                                                    |                                                                                                    |                                                                                                    |                                                                                                    |                    |
|----------------------------------------------------------------------------------------------------|----------------------------------------------------------------------------------------------------|----------------------------------------------------------------------------------------------------|----------------------------------------------------------------------------------------------------|----------------------------------------------------------------------------------------------------|--------------------|
| Firm                                                                                                    | ▼ All Statuses ▼                                                                                                    | All Locations                                                                                                    | From Date </th <th>/d/yyyy&gt; 15 Case or Envelop</th> <th>Filter Exp</th>                                                                        | /d/yyyy> 15 Case or Envelop                                                                               | Filter Exp         |
| ase # 27-CV                                                                                                    | -12-113 - DJE Plaintiff Biz Pl                                                                                                    | ro Se Civ Discrim vs DJ                                                                                                    | E Sarah LastName ( Hedlu                                                                                                    | nd, Deborah )                                                                                             | X ≠ E = E >        |
| Draft # 4501 started Ma                                                                                                    | arch 09, 2012 at 12:37 PM by Devon Estes on bel                                                                                                    | half of Mark Schwartz                                                                                                    |                                                                                                    |                                                                                                    |                    |
| Status                                                                                                    | Filing Code                                                                                                    | Filing Type                                                                                                    | Filing Description                                                                                                    | Reference Number                                                                                          |                    |
| )raft                                                                                                    | Memorandum and Affidavit                                                                                                    | EFileAndServe                                                                                                    | DJE Civ memo and Aff                                                                                                    | filing 1/3                                                                                                | 0                  |
| Iraft                                                                                                    | Motion for Review                                                                                                    | EFileAndServe                                                                                                    | Civ Mot for Rev                                                                                                    | filing 2/3 EFS                                                                                            | 0                  |
|                                                                                                    |                                                                                                    |                                                                                                    |                                                                                                    |                                                                                                    |                    |
|                                                                                                    |                                                                                                    |                                                                                                    |                                                                                                    |                                                                                                    |                    |
| ase # 27-CV                                                                                                    | -12-113 - D.IF Plaintiff Biz P                                                                                                    | ro Se Civ Discrim vs D.I                                                                                                    | F Sarah LastName ( Hedlu                                                                                                    | nd Deborah )                                                                                              |                    |
| ase # 27-CV                                                                                                    | -12-113 - DJE Plaintiff Biz Pl<br>March 09, 2012 at 12:30 PM by Devon Estes on b                                                                                                    | ro Se Civ Discrim vs DJ                                                                                                    | E Sarah LastName ( Hedlu                                                                                                    | nd, Deborah )                                                                                             | 2ª C 🖿 🛛           |
| ase # 27-CV                                                                                                    | -12-113 - DJE Plaintiff Biz P<br>March 09, 2012 at 12:30 PM by Devon Estes on b<br>Filing Code                                                                                                    | ro Se Civ Discrim vs DJ<br>ehalf of Mark Schwartz<br>Filing Type                                                                                              | E Sarah LastName ( Hedlu<br>Filing Description                                                                                                    | nd, Deborah )                                                                                             | 98 C 🖿 .           |
| ase # 27-CV-<br>nvelope # 4496 filed I<br>tatus<br>ccepted                                                                                | -12-113 - DJE Plaintiff Biz P<br>March 09, 2012 at 12:30 PM by Devon Estes on b<br>Filing Code<br>Stipulation                                                                                                    | ro Se Civ Discrim vs DJ<br>ehalf of Mark Schwartz<br>Filing Type<br>EFile                                                                                     | E Sarah LastName ( Hedlu<br>Filing Description<br>Stipulation                                                                                     | nd, Deborah )<br>Reference Number<br>civil test file set up                                               | 94 C 🖿 🗖           |
| ase # 27-CV<br>invelope # 4496 filed I<br>itatus<br>accepted                                                                              | -12-113 - DJE Plaintiff Biz Pl<br>March 09, 2012 at 12:30 PM by Devon Estes on b<br>Filing Code<br>Stipulation                                                                                                    | ro Se Civ Discrim vs DJ<br>ehalf of Mark Schwartz<br>Filing Type<br>EFile                                                                                     | E Sarah LastName (Hedlu<br>Filing Description<br>Stipulation                                                                                      | nd, Deborah )<br>Reference Number<br>civil test file set up                                               | 24 C = 2           |
| ase # 27-CV<br>nvelope # 4496 filed I<br>tatus<br>ccepted<br>ase # 27-FA-                                                                 | -12-113 - DJE Plaintiff Biz Pl<br>March 09, 2012 at 12:30 PM by Devon Estes on b<br>Filing Code<br>Stipulation                                                                                                    | ro Se Civ Discrim vs DJ<br>ehalf of Mark Schwartz<br>Filing Type<br>EFile                                                                                     | E Sarah LastName ( Hedlu<br>Filing Description<br>Stipulation                                                                                     | nd, Deborah )<br>Reference Number<br>civil test file set up                                               |                    |
| ase # 27-CV<br>invelope # 4496 filed 1<br>Status<br>Accepted<br>ase # 27-FA-                                                              | H2-113 - DJE Plaintiff Biz Plantif 0, 2012 at 12:30 PM by Devon Estes on b<br>Filing Code<br>Stipulation     12-25 - ()                                                                                                    | ro Se Civ Discrim vs DJ<br>ehalf of Mark Schwartz<br>Filing Type<br>EFile                                                                                     | E Sarah LastName ( Hedlu<br>Filing Description<br>Stipulation                                                                                     | nd, Deborah )<br>Reference Number<br>civil test file set up                                               | 2 C C C            |
| ase # 27-CV-<br>nvelope # 4496 filed 1<br>tatus<br>ccepted<br>ase # 27-FA-<br>nvelope # 4494 filed 1<br>tatus                             | H2-113 - DJE Plaintiff Biz Planch 09, 2012 at 12:30 PM by Devon Estes on b<br>Filing Code<br>Stipulation     H2-25 - ()<br>Harch 09, 2012 at 12:04 PM by Devon Estes on b<br>Filing Code                                                | ro Se Civ Discrim vs DJ<br>ehalf of Mark Schwartz<br>Filing Type<br>EFile<br>ehalf of Beth Lewandowski<br>Filing Type                                         | E Sarah LastName (Hedlu<br>Filing Description<br>Stipulation                                                                                      | nd, Deborah )<br>Reference Number<br>civil test file set up<br>Reference Number                           | <u></u><br>* C = 7 |
| ase # 27-CV.<br>Envelope # 4496 filed I<br>Status<br>Accepted<br>Status<br>Status<br>Accepted<br>Status<br>Accepted<br>Status<br>Accepted | H2-113 - DJE Plaintiff Biz Plantiff Biz Plantiff Biz Plantiff Biz Plantiff Biz Plantiff Biz Plantific Code     Stipulation     H12-25 - ( )     March 09, 2012 at 12:04 PM by Devon Estes on b     Filing Code     Petition for Custody | ro Se Civ Discrim vs DJ<br>ehalf of Mark Schwartz<br>Filing Type<br>EFile<br>ehalf of Beth Lewandowski<br>Filing Type<br>EFile                                | E Sarah LastName (Hedlu<br>Filing Description<br>Stipulation<br>Filing Description<br>DJE Pet for Cust EFO                                        | nd, Deborah )<br>Reference Number<br>civil test file set up<br>Reference Number<br>Filing 1/3             | 3 C                |
| Case # 27-CV<br>Envelope # 4496 filed I<br>Status<br>Accepted<br>Envelope # 4494 filed I<br>Status<br>Koccepted<br>Rejected               | H2-113 - DJE Plaintiff Biz Plantiff Biz Plantiff Biz Plantiff Biz Plantiff Biz Plantiff Biz Plantific Code     Stipulation     Hing Code     Stipulation     Hing Code     Petition for Custody     Petition for Custody                | ro Se Civ Discrim vs DJ<br>ehalf of Mark Schwartz<br>Filing Type<br>EFile<br>ehalf of Beth Lewandowski<br>Filing Type<br>EFile<br>Court of Appe EFileAndServe | E Sarah LastName (Hedlu<br>Filing Description<br>Stipulation<br>Filing Description<br>DJE Pet for Cust EFO<br>DJE Petition for Review of Decision | nd, Deborah ) Reference Number civil test file set up Reference Number Filing 1/3 of Court of. Filing 2/3 | 2 G                |

Figure 12.9 – Filings Screen

Perform the following steps to resume the filing process on the case:

- 1. Select Filings on the toolbar.
- 2. Select a case or an envelope on the Filings screen to resume a filing.
- 3. Click the local icon for the selected case to resume the filing process. This opens the last saved pages in your envelope or case to continue the filing process.

# **Canceling a Filing**

You can cancel a filing you have submitted before it is accepted by the courts. Once the filing status changes to "Under Review" or "Accepted," a filing cannot be canceled.

| / Firm                                                                                                    | All Statuses     All                                                                                                    | Locations •                                                                                                    | From Date <m d="" yyyy=""> To Date <m d<="" th=""><th>d/yyyy&gt; 15 Case or Envelop</th><th>e Filter Exp</th></m></m>                               | d/yyyy> 15 Case or Envelop                                                                             | e Filter Exp                                         |
|----------------------------------------------------------------------------------------------------|----------------------------------------------------------------------------------------------------|----------------------------------------------------------------------------------------------------|----------------------------------------------------------------------------------------------------|----------------------------------------------------------------------------------------------------|------------------------------------------------------|
|                                                                                                    |                                                                                                    |                                                                                                    |                                                                                                    |                                                                                                    |                                                      |
| ase # 27-CV-                                                                                                    | 12-113 - DJE Plaintiff Biz Pro S                                                                                                    | Se Civ Discrim vs DJ                                                                                                    | E Sarah LastName (Hedlun                                                                                                    | id, Deborah )                                                                                          | X 24 🖸 🖿 🖬 🕨                                         |
| Draft # 4501 started Ma                                                                                                    | irch 09, 2012 at 12:37 PM by Devon Estes on behalf of                                                                                                    | Mark Schwartz                                                                                                    |                                                                                                    |                                                                                                    |                                                      |
| Status                                                                                                    | Filing Code                                                                                                    | Filing Type                                                                                                    | Filing Description                                                                                                    | Reference Number                                                                                       |                                                      |
| Draft                                                                                                    | Memorandum and Affidavit                                                                                                    | EFileAndServe                                                                                                    | DJE Civ memo and Aff                                                                                                    | filing 1/3                                                                                             | 0                                                    |
| )raft                                                                                                    | Motion for Review                                                                                                    | EFileAndServe                                                                                                    | Civ Mot for Rev                                                                                                    | filing 2/3 EFS                                                                                         | 0                                                    |
| ase # 27-CV-                                                                                                    | 12-113 - DJE Plaintiff Biz Pro S                                                                                                    | e Civ Discrim vs DJ                                                                                                    | E Sarah LastName ( Hedlun                                                                                                    | id, Deborah )                                                                                          | 28 E 🖿 🖬                                             |
| ase # 27-CV-                                                                                                    | 12-113 - DJE Plaintiff Biz Pro S                                                                                                    | Se Civ Discrim vs DJ                                                                                                    | E Sarah LastName ( Hedlun                                                                                                    | id, Deborah )                                                                                          | 5ª C 🖿 🖬                                             |
| ase # 27-CV-<br>invelope # 4496 filed M<br>Status                                                                                            | 12-113 - DJE Plaintiff Biz Pro S<br>Aarch 09, 2012 at 12:30 PM by Devon Estes on behalf<br>Filing Code                                                                                                    | Se Civ Discrim vs DJ<br>of Mark Schwartz<br>Filing Type                                                                                | E Sarah LastName (Hedlun                                                                                                    | rd, Deborah )<br>Reference Number                                                                      | 2ª E 🖿 🗖                                             |
| ase # 27-CV-<br>invelope # 4496 filed M<br>status<br>uccepted                                                                                | 12-113 - DJE Plaintiff Biz Pro S<br>farch 09, 2012 at 12:30 PM by Devon Estes on behalf<br>Filing Code<br>Stipulation                                                                                                    | Se Civ Discrim vs DJ<br>of Mark Schwartz<br>Filing Type<br>EFile                                                                       | E Sarah LastName ( Hedlun<br>Filing Description<br>Stipulation                                                                                      | rd, Deborah )<br>Reference Number<br>civil test file set up                                            | 24 G 🖿 🛃                                             |
| ase # 27-CV-<br>Envelope # 4496 filed M<br>Status<br>Accepted                                                                                | 12-113 - DJE Plaintiff Biz Pro S<br>farch 09, 2012 at 12:30 PM by Devon Estes on behalf<br>Filing Code<br>Stipulation                                                                                                    | Se Civ Discrim vs DJ<br>of Mark Schwartz<br>Filing Type<br>EFile                                                                       | E Sarah LastName ( Hediun<br>Filing Description<br>Stipulation                                                                                      | nd, Deborah )<br>Reference Number<br>civil test file set up                                            | ¥ C = 2                                              |
| ase # 27-CV-<br>Envelope # 4496 filed M<br>Status<br>Accepted                                                                                | 12-113 - DJE Plaintiff Biz Pro S<br>Aarch 09, 2012 at 12:30 PM by Devon Estes on behalf<br>Filing Code<br>Stipulation<br>12-25 - ( )                                                                                                    | Se Civ Discrim vs DJ<br>of Mark Schwartz<br>Filing Type<br>EFile                                                                       | E Sarah LastName ( Hedlun<br>Filing Description<br>Stipulation                                                                                      | id, Deborah )<br>Reference Number<br>civil test file set up                                            | <b>2</b> C <b>.</b> .                                |
| ase # 27-CV-<br>invelope # 4496 filed N<br>Status<br>Accepted<br>ase # 27-FA-<br>Envelope # 4494 filed N                                     | 12-113 - DJE Plaintiff Biz Pro S<br>March 09, 2012 at 12:30 PM by Devon Estes on behalf of<br>Filing Code<br>Stipulation<br>12-25 - ( )<br>March 09, 2012 at 12:04 PM by Devon Estes on behalf                                                                                           | Se Civ Discrim vs DJ<br>of Mark Schwartz<br>Filing Type<br>EFile                                                                       | E Sarah LastName ( Hedlun<br>Filing Description<br>Stipulation                                                                                      | Id, Deborah )<br>Reference Number<br>civil test file set up                                            | 2 ( ) ( )<br>2 ( ) ( ) ( ) ( ) ( ) ( ) ( ) ( ) ( ) ( |
| ase # 27-CV-<br>invelope # 4496 filed M<br>itatus<br>incorpted<br>ase # 27-FA-<br>invelope # 4494 filed M<br>itatus                          | 12-113 - DJE Plaintiff Biz Pro S<br>farch 09, 2012 at 12:30 PM by Devon Estes on behalf<br>Filing Code<br>Stipulation<br>12-25 - ()<br>farch 09, 2012 at 12:04 PM by Devon Estes on behalf of<br>Filing Code                                                                             | Se Civ Discrim vs DJ<br>of Mark Schwartz<br>Filing Type<br>EFile<br>of Beth Lewandowski<br>Filing Type                                 | E Sarah LastName ( Hedlun<br>Filing Description<br>Stipulation<br>Filing Description                                                                | Id, Deborah )<br>Reference Number<br>civil test file set up<br>Reference Number                        | 3 C = .                                              |
| ase # 27-CV-<br>invelope # 4496 filed M<br>intus<br>inccepted<br>ase # 27-FA-<br>invelope # 4494 filed M<br>intus<br>inccepted               | 12-113 - DJE Plaintiff Biz Pro S     Aarch 09, 2012 at 12:30 PM by Devon Estes on behalf     Filing Code     Stipulation      12-25 - ( )     filing Code     Filing Code     Petition for Custody                                                                                       | Se Civ Discrim vs DJ<br>of Mark Schwartz<br>Filing Type<br>EFrie<br>of Beth Lewandowski<br>Filing Type<br>EFrie                        | E Sarah LastName (Hedlun<br>Filing Description<br>Stipulation<br>Filing Description<br>DJE Pet for Cust EFO                                         | Reference Number<br>civil test file set up<br>Reference Number<br>Filing 1/3                           | 3 C = .                                              |
| Case # 27-CV-<br>Envelope # 4496 filed h<br>Status<br>Accepted<br>Case # 27-FA-<br>Envelope # 4494 filed h<br>Status<br>Accepted<br>Rejected | 12-113 - DJE Plaintiff Biz Pro S     Aarch 09, 2012 at 12:30 PM by Devon Estes on behalf     Filing Code     Stipulation     12-25 - ()     Aarch 09, 2012 at 12:04 PM by Devon Estes on behalf     Filing Code     Petition for Custody     Petition for Review of Decision of Court of | Se Civ Discrim vs DJ<br>of Mark Schwartz<br>Filing Type<br>EFile<br>of Beth Lewandowski<br>Filing Type<br>EFile<br>(Appe EFileAndServe | E Sarah LastName (Hedlun<br>Filing Description<br>Stipulation<br>Filing Description<br>DJE Pet for Cust EFO<br>DJE Petiton for Review of Decision o | Reference Number<br>civil test file set up<br>Reference Number<br>Filing 1/3<br>of Court of Filing 2/3 | 3 C • .                                              |

Figure 12.10 – Filings Screen

Perform the following steps to cancel the filing:

- 1. Click Filings on the toolbar.
- 2. Select a case or an envelope on the Filings screen to cancel.
- 3. Click the Sicon for the selected case to cancel the filing.

# **13 Service Contacts**

#### **Topics Covered in this Chapter**

- Adding Service Contacts to a Case
- Viewing the Service Contact Details
- Viewing the Attached Cases List
- Replacing Service Contacts on the Case
- Deactivating a Service Contact on the Case

You can add service contacts to the case using the Service Contacts link.

# **Adding Service Contacts to a Case**

You can add service contacts to a case.

Perform the following steps to add a service contact to a case:

1. Click the **WORKSPACE** link at the top of the screen.

#### This action opens the Filings window.

| ILINGS BOOKMAR                  | RKS TEMPLATES SERVICE                              | CONTACTS                                        |                                        |                             |                |
|---------------------------------|----------------------------------------------------|-------------------------------------------------|----------------------------------------|-----------------------------|----------------|
| /ly Firm                        | ✓ All Statuses                                     | All Locations                                   | From Date  K/d/yyyy> 15 To Date        | d/yyyy> 15 Case or Envelope | Filter Export  |
| Case # 27-CV                    | -12-113 - DJE Plaintiff                            | Biz Pro Se Civ Discrim vs D.                    | JE Sarah LastName ( Hedlun             | ıd, Deborah )               | X # E = E >    |
| Draft # 4501 started M          | arch 09, 2012 at 12:37 PM by Devon E               | stes on behalf of Mark Schwartz                 |                                        |                             |                |
| Status                          | Filing Code                                        | Filing Type                                     | Filing Description                     | Reference Number            |                |
| Draft                           | Memorandum and Affida                              | wit EFileAndServe                               | DJE Civ memo and Aff                   | filing 1/3                  | 0              |
| Draft                           | Motion for Review                                  | EFileAndServe                                   | Civ Mot for Rev                        | filing 2/3 EFS              | 0              |
| Envelope # 4496 filed<br>Status | March 09, 2012 at 12:30 PM by Devon<br>Filing Code | Estes on behalf of Mark Schwartz<br>Filing Type | Filing Description                     | Reference Number            |                |
| Status<br>Accepted              | Filing Code<br>Stipulation                         | Filing Type<br>EFile                            | Filing Description<br>Stipulation      | civil test file set up      |                |
| Case # 27-FA-                   | -12-25 - ()                                        |                                                 |                                        |                             | ¥ C <b>•</b> 2 |
| Envelope # 4494 filed           | March 09, 2012 at 12:04 PM by Devon                | Estes on behalf of Beth Lewandowski             |                                        |                             |                |
| Status                          | Filing Code                                        | Filing Type                                     | Filing Description                     | Reference Number            |                |
| Accepted                        | Petition for Custody                               | EFile                                           | DJE Pet for Cust EFO                   | Filing 1/3                  |                |
| Rejected                        | Petition for Review of D                           | ecision of Court of Appe EFileAndServe          | DJE Petition for Review of Decision of | of Court of Filing 2/3      |                |
|                                 |                                                    | [4] 4                                           | 1 of 5 🕨 🕨                             |                             |                |

Figure 13.1 – Filings Window

- 2. Locate the case that you want to add service contacts.
- 3. Click the <sup>13</sup> icon to add a service contact to the selected case.

This opens the Manage Case Service Contacts window.

| berendenti duding test party        | party                           |                   |
|-------------------------------------|---------------------------------|-------------------|
| Plaintiff: testing adding addt      | party                           |                   |
| Other Service Contacts              |                                 |                   |
| Jameson Aurther Westinghous         | se (jaw@rawitserlaw.com)        |                   |
| Adam Record (aefstest6@gma          | ail.com)                        |                   |
| Adam Smith (aefstest2@gmai          | l.com)                          | C 🗏 🗹 🗙           |
| New Service contact contact T       |                                 |                   |
| s p (steven.pham@tylertech.c        | com)                            |                   |
| tamasha Anderson (Anderson          | @testingtw.com)                 |                   |
| Tamasha motor (tamashatest          | @gmail.com)                     |                   |
| Tim Thompson (werwer@test           | com)                            |                   |
| dd New Add From Master List         | Add From Public List Show Histo |                   |
| First Name*                         | Middle                          | Last Name*        |
| Email*                              | Administrative Copy             | Firm Name         |
| iaw@rawitserlaw.com                 | kathy@rawitserlaw.com           | Rawitser Law Firm |
| Address                             |                                 | City              |
| 7977 E. Frankford Way               |                                 | Mountain City     |
| State                               | Zip Code                        |                   |
|                                     | <ul> <li>112123</li> </ul>      |                   |
| Alaska                              |                                 |                   |
| Alaska<br>Phone ()<br>(xxx)xxx-xxxx |                                 |                   |

#### Figure 13.2 – Manage Case Service Contacts Window

4. Select the name of the service contact to add to the case, or click the Add New button in the middle of the window to add a new service contact.

File & Serve displays the add service contact fields.

5. Complete the add service contact fields by providing the applicable information.

**1** Note: An asterisk (\*) indicates required information.

6. Type an e-mail address in the Administrative Copy field.

The administrative e-mail is an optional additional e-mail for the delivery of service. Delivery to this address is not considered a determining factor for the completion of e-service.

- 7. Select the Make this contact Public check box to make the contact public.
- 8. Select the **Save Contact in My Firm Master Service List** check box to save the contact to the firm's master service list.
- 9. Click the **Save** button to save the contact.

## **Adding Service Contacts from Master List**

You can add service contacts to the Case Service Contacts list from the Master List.

Perform the following steps to add service contacts to the Case Service Contacts list:

1. Click the **WORKSPACE** link at the top of the screen.

This action opens the Filings window.

| BOOKMARKS                                                                                                    |                                                                                                    |                                                                                                    |                                                                                                    |                                                                                                    |                 |
|----------------------------------------------------------------------------------------------------|----------------------------------------------------------------------------------------------------|----------------------------------------------------------------------------------------------------|----------------------------------------------------------------------------------------------------|----------------------------------------------------------------------------------------------------|-----------------|
| / Firm                                                                                                    | ▼ All Statuses ▼                                                                                                    | All Locations                                                                                                    | From Date                                                                                                    | d/yyyy>                                                                                                   | Filter Expo     |
| Case # 27-CV-1                                                                                                    | 2-113 - DJE Plaintiff Biz Pr                                                                                                    | o Se Civ Discrim vs DJ                                                                                                    | E Sarah LastName ( Hedlun                                                                                                    | ld, Deborah )                                                                                             | × # @ <b>= </b> |
| Draft # 4501 started March                                                                                                    | h 09, 2012 at 12:37 PM by Devon Estes on beha                                                                                                    | alf of Mark Schwartz                                                                                                    |                                                                                                    |                                                                                                    |                 |
| Status                                                                                                    | Filing Code                                                                                                    | Filing Type                                                                                                    | Filing Description                                                                                                    | Reference Number                                                                                          |                 |
| Draft                                                                                                    | Memorandum and Affidavit                                                                                                    | EFileAndServe                                                                                                    | DJE Civ memo and Aff                                                                                                    | filing 1/3                                                                                                | 0               |
| Draft                                                                                                    | Motion for Review                                                                                                    | EFileAndServe                                                                                                    | Civ Mot for Rev                                                                                                    | filing 2/3 EFS                                                                                            | 0               |
| Case # 27-CV-1                                                                                                    | 2-113 - DJE Plaintiff Biz Pr                                                                                                    | o Se Civ Discrim vs DJ                                                                                                    | E Sarah LastName ( Hedlun                                                                                                    | nd, Deborah )                                                                                             | 38 C 🖿 🗖        |
| Case # 27-CV-12                                                                                                    | 2-113 - DJE Plaintiff Biz Pr                                                                                                    | TO SE Civ Discrim vs DJ                                                                                                    | E Sarah LastName ( Hedlun                                                                                                    | ıd, Deborah )                                                                                             | ¥ C 🖿 🖡         |
| Case # 27-CV-1;<br>Envelope # 4496 filed Mar<br>Status                                                                                               | 2-113 - DJE Plaintiff Biz Pr<br>rch 09, 2012 at 12:30 PM by Devon Estes on be<br>Filing Code<br>Structure                                                                                                    | o Se Civ Discrim vs DJ<br>shalf of Mark Schwartz<br>Filing Type                                                                 | E Sarah LastName ( Hedlun<br>Filing Description                                                                                                    | nd, Deborah )<br>Reference Number                                                                         | 38 C 🖿 🛃        |
| Case # 27-CV-1:<br>Envelope # 4496 filed Mar<br>Status<br>Accepted                                                                                   | 2-113 - DJE Plaintiff Biz Pr<br>rch 09, 2012 at 12:30 PM by Devon Estes on be<br>Filing Code<br>Stipulation                                                                                                    | o Se Civ Discrim vs DJ<br>half of Mark Schwartz<br>Filing Type<br>EFile                                                         | E Sarah LastName ( Hedlun<br>Filing Description<br>Stipulation                                                                                        | nd, Deborah )<br>Reference Number<br>civil test file set up                                               | 34 G 🖿 📕        |
| Case # 27-CV-12<br>Envelope # 4496 filed Mar<br>Status<br>Accepted<br>Case # 27-FA-12                                                                | 2-113 - DJE Plaintiff Biz Pr<br>rch 09, 2012 at 12:30 PM by Devon Estes on be<br>Filing Code<br>Stipulation<br>2-25 - ( )                                                                                                    | o Se Civ Discrim vs DJ<br>half of Mark Schwartz<br>Filing Type<br>EFile                                                         | E Sarah LastName ( Hedlun<br>Filing Description<br>Stipulation                                                                                        | Id, Deborah)<br>Reference Number<br>civil test file set up                                                | 2 C             |
| Case # 27-CV-12<br>Envelope # 4496 filed Mar<br>Status<br>Accepted<br>Case # 27-FA-12<br>Envelope # 4494 filed Mar                                   | 2-113 - DJE Plaintiff Biz Pr<br>rch 08, 2012 at 12:30 PM by Devon Estes on be<br>Filing Code<br>Stipulation<br>2-25 - ()<br>rch 09, 2012 at 12:04 PM by Devon Estes on be                                                                                  | o Se Civ Discrim vs DJ<br>half of Mark Schwartz<br>Filing Type<br>EFile                                                         | E Sarah LastName ( Hedlun<br>Filing Description<br>Stipulation                                                                                        | nd, Deborah)<br>Reference Number<br>civil test file set up                                                | # C = .         |
| Case # 27-CV-12<br>Envelope # 4496 filed Mar<br>Status<br>Accepted<br>Case # 27-FA-12<br>Envelope # 4494 filed Mar<br>Status                         | 2-113 - DJE Plaintiff Biz Pr<br>rch 06, 2012 at 12:30 PM by Devon Estes on be<br>Filing Code<br>Stipulation<br>2-25 - ( )<br>rch 09, 2012 at 12:04 PM by Devon Estes on be<br>Filing Code                                                                  | o Se Civ Discrim vs DJ<br>half of Mark Schwartz<br>Filing Type<br>EFile<br>half of Beth Lewandowski<br>Filing Type              | E Sarah LastName (Hedlun<br>Filing Description<br>Stipulation                                                                                         | nd, Deborah )<br>Reference Number<br>civil test file set up<br>Reference Number                           | 3 C             |
| Case # 27-CV-1:<br>Envelope # 4496 filed Mar<br>Status<br>Accepted<br>Case # 27-FA-12<br>Envelope # 4494 filed Mar<br>Status<br>Accepted             | 2-113 - DJE Plaintiff Biz Pr<br>rch 09, 2012 at 12:30 PM by Devon Estes on be<br>Filing Code<br>Stipulation<br>2-25 - ( )<br>rch 09, 2012 at 12:04 PM by Devon Estes on be<br>Filing Code<br>Petition for Custody                                          | o Se Civ Discrim vs DJ<br>half of Mark Schwartz<br>Filing Type<br>EFile<br>half of Beth Lewandowski<br>Filing Type<br>EFile     | E Sarah LastName ( Hedlun<br>Filing Description<br>Stipulation<br>Filing Description<br>DJE Pet for Cust EFO                                          | Id, Deborah )<br>Reference Number<br>civil test file set up<br>Reference Number<br>Filling 1/3            | 2 C             |
| Case # 27-CV-1;<br>Envelope # 4406 filed Mar<br>Status<br>Accepted<br>Case # 27-FA-12<br>Envelope # 4404 filed Mar<br>Status<br>Accepted<br>Rejected | 2-113 - DJE Plaintiff Biz Pr<br>rch 09, 2012 at 12:30 PM by Devon Estes on be<br>Filing Code<br>Stipulation<br>2-25 - ( )<br>rch 09, 2012 at 12:04 PM by Devon Estes on be<br>Filing Code<br>Petition for Custody<br>Petition for Review of Decision of Co | ball of Mark Schwartz<br>Filing Type<br>EFile<br>thail of Beth Lewandowski<br>Filing Type<br>EFile<br>but of Appe EFileAndServe | E Sarah LastName (Hedlun<br>Filing Description<br>Stipulation<br>Filing Description<br>DJE Pet for Cust EFO<br>DJE Petition for Review of Decision of | rd, Deborah ) Reference Number civil test file set up Reference Number Filing 1/3 of Court of. Filing 2/3 | ₽ C ■ 2         |

Figure 13.3 – Filings Window

- 2. Locate the case that you want to add the service contact to.
- 3. Click the service contact information.

This opens the Manage Case Service Contacts window.

| Defendent: adding test party pa                                                                                              | arty                                                                  |                                                         |
|----------------------------------------------------------------------------------------------------|-----------------------------------------------------------------------|---------------------------------------------------------|
| Plaintiff: testing adding addtl p                                                                                            | arty                                                                  |                                                         |
| Other Service Contacts                                                                                                    |                                                                       |                                                         |
| Jameson Aurther Westinghouse                                                                                                 | (jaw@rawitserlaw.com)                                                 |                                                         |
| Adam Record (aefstest6@gmail.                                                                                                | .com)                                                                 | C 🗏 🗹 🗙                                                 |
| Adam Smith (aefstest2@gmail.c                                                                                                |                                                                       |                                                         |
| New Service contact contact Tes                                                                                              |                                                                       |                                                         |
| s p (steven.pham@tylertech.cor                                                                                               |                                                                       |                                                         |
| tamasha Anderson (Anderson@                                                                                                  |                                                                       |                                                         |
| Tamasha motor (tamashatest@                                                                                                  |                                                                       |                                                         |
| Tim Thompson (werwer@test.co                                                                                                 |                                                                       |                                                         |
| First Name*                                                                                                    | Middle                                                                | Last Name*                                              |
| - Hot Hume                                                                                                    | Aurther                                                               | Westinghouse                                            |
| Jameson                                                                                                    |                                                                       |                                                         |
| Jameson<br>Email*                                                                                                    | Administrative Copy (j)                                               | Firm Name                                               |
| Jameson<br>Email*<br>jaw@rawitserlaw.com                                                                                     | Administrative Copy 🥡<br>kathy@rawitserlaw.com                        | Firm Name<br>Rawitser Law Firm                          |
| Jameson<br>Email*<br>Jaw@rawitserlaw.com<br>Address                                                                          | Administrative Copy (j)<br>kathy@rawitserlaw.com                      | Firm Name<br>Rawitser Law Firm<br>City                  |
| Jameson<br>Email*<br>jaw@rawitserlaw.com<br>Address<br>7977 E. Frankford Way                                                 | Administrative Copy (j)<br>kathy@rawitserlaw.com                      | Firm Name<br>Rawitser Law Firm<br>City<br>Mountain City |
| Jameson<br>Email*<br>Jaw@rawitserlaw.com<br>Address<br>7977 E. Frankford Way<br>State                                        | Administrative Copy (i)<br>kathy@rawitserlaw.com                      | Firm Name<br>Rawitser Law Firm<br>City<br>Mountain City |
| Jameson<br>Email*<br>Jaw@rawitserlaw.com<br>Address<br>7977 E. Frankford Way<br>State<br>Alaska<br>Phone ()                  | Administrative Copy ()<br>kathy@rawitserlaw.com<br>Zlp Code<br>112123 | Firm Name<br>Rawitser Law Firm<br>City<br>Mountain City |
| Jameson<br>Email*<br>Jaw@rawitserlaw.com<br>Address<br>7977 E. Frankford Way<br>State<br>Alaska<br>Phone ()<br>(xxx)xxx-xxxx | Administrative Copy ()<br>kathy@rawitserlaw.com<br>Zlp Code<br>112123 | Firm Name<br>Rawitser Law Firm<br>City<br>Mountain City |

Figure 13.4 – Manage Case Service Contacts Window

4. Click the Add From Master List button.

This action opens the Add Service Contact form from Master List window.

| Add Service Contact fr | om Master List       |       |                 |                      | 23  |
|------------------------|----------------------|-------|-----------------|----------------------|-----|
| Firm Service Co        | ntacts               |       | Case Service C  | ontacts              |     |
| Name                   | Email                |       | Name            | Email                |     |
| Swinn Alberstein       | swstein@ganesllp.com | d     | Blu Ivy         | Blulvy@Dynasty.org   | d   |
| Christian Dior         | Dior@Christian.com   | C     | Denim Jeans     | JDenim@tylertech.com |     |
| Eloquint Intellect     | EI@TT.com            | G     | August 14th sue | 81412@august.com     | d   |
|                        |                      |       |                 |                      |     |
| 636                    |                      | Ad    | d >             |                      |     |
|                        |                      | < Rei | move            |                      |     |
|                        |                      |       |                 |                      |     |
| lor                    |                      |       |                 |                      | l o |
| 635                    |                      |       |                 |                      |     |
|                        |                      |       |                 |                      |     |
|                        |                      |       |                 |                      |     |

Figure 13.5 – Add Service Contact from Master List Window

- 5. Select the service contact from the Firm Service Contacts list.
- 6. Click the Add > button to add the service contact to the Case Service Contacts list.

The new contact information displays in the Case Service Contacts list.

- 7. Select a contact from the **Case Service Contacts** list and click the **Remove** button to remove the contact from the **Case Service Contacts** list.
- 8. Click the **Save** button to save the **Case Service Contacts** list.

## **Adding Service Contacts from Public List**

You can add service contacts to the Case Service Contacts list from the public list of contacts.

Perform the following steps to add service contacts to the Case Service Contacts list:

1. Click the **WORKSPACE** link at the top of the screen.

This action opens the Filings window.

| BOOKWARK                                                                                                    |                                                                                                    |                                                                                                    |                                                                                                    |                                                                                                    |                                                                                                    |                 |
|----------------------------------------------------------------------------------------------------|----------------------------------------------------------------------------------------------------|----------------------------------------------------------------------------------------------------|----------------------------------------------------------------------------------------------------|----------------------------------------------------------------------------------------------------|----------------------------------------------------------------------------------------------------|-----------------|
| y Firm                                                                                                    | All Statuses                                                                                                    | All Location                                                                                                   | s                                                                                                    | From Date       M/d/yyyy> 15 To Date                                                                                                    | d/yyyy> 15 Case or Envelope                                                                               | Filter Expo     |
| Case # 27-CV-1                                                                                                    | I2-113 - DJE Plainti                                                                                                    | ff Biz Pro Se Civ                                                                                              | / Discrim v                                                                                                    | s DJE Sarah LastName ( Hedlur                                                                                                    | nd, Deborah )                                                                                             | X # E <b></b> > |
| Draft # 4501 started Mare                                                                                                    | ch 09, 2012 at 12:37 PM by Devon                                                                                                    | Estes on behalf of Mark Sch                                                                                    | hwartz                                                                                                    |                                                                                                    |                                                                                                    |                 |
| Status                                                                                                    | Filing Code                                                                                                    |                                                                                                    | Filing Type                                                                                                    | Filing Description                                                                                                    | Reference Number                                                                                          |                 |
| Draft                                                                                                    | Memorandum and Aff                                                                                                    | davit                                                                                                    | EFileAndServe                                                                                                  | DJE Civ memo and Aff                                                                                                    | filing 1/3                                                                                                | 0               |
| Draft                                                                                                    | Motion for Review                                                                                                    |                                                                                                    | EFileAndServe                                                                                                  | Civ Mot for Rev                                                                                                    | filing 2/3 EFS                                                                                            | 0               |
| 200 # 27_CV_1                                                                                                    | 2-112 - DIE Plainti                                                                                                    | ff Biz Bro So Civ                                                                                              |                                                                                                    | e D IE Sarah I astNamo ( Hodiur                                                                                                    | Deborah )                                                                                                 |                 |
| Case # 27-CV-1<br>Envelope # 4496 filed Ma                                                                                                    | 12-113 - DJE Plainti<br>arch 09, 2012 at 12:30 PM by Devo                                                                                                    | ff Biz Pro Se Civ<br>n Estes on behalf of Mark S                                                               | / Discrim v                                                                                                    | s DJE Sarah LastName ( Hedlur                                                                                                    | nd, Deborah )                                                                                             | 28 🖻 🖬 🖬        |
| Case # 27-CV-1<br>Envelope # 4496 filed Ma<br>Status<br>Accepted                                                                                 | 12-113 - DJE Plainti<br>arch 09, 2012 at 12:30 PM by Devo<br>Filing Code<br>Stipulation                                                                                                    | ff Biz Pro Se Civ<br>In Estes on behalf of Mark S                                                              | / Discrim v<br>ichwartz<br>Filing Type<br>EFile                                                                | s DJE Sarah LastName ( Hedlur<br>Filing Description<br>Stipulation                                                                                        | nd, Deborah )<br>Reference Number<br>civil test file set up                                               | ¥ C 🖿 🗖         |
| Case # 27-CV-1<br>Envelope # 4496 filed Ma<br>Status<br>Accepted<br>Case # 27-FA-1                                                               | 12-113 - DJE Plainti<br>arch 09, 2012 at 12:30 PM by Deve<br>Filing Code<br>Stipulation<br>2-25 - ( )                                                                                                    | ff Biz Pro Se Civ<br>in Estes on behalf of Mark S                                                              | / Discrim v<br>ichwartz<br>Filing Type<br>EFile                                                                | s DJE Sarah LastName ( Hedlur<br>Filing Description<br>Stipulation                                                                                        | nd, Deborah )<br>Reference Number<br>civil test file set up                                               | <u>* C • .</u>  |
| Case # 27-CV-1<br>Envelope # 4496 filed Ma<br>Status<br>Accepted<br>Case # 27-FA-1<br>Envelope # 4494 filed Ma                                   | 12-113 - DJE Plainti<br>arch 09, 2012 at 12:30 PM by Devo<br>Filing Code<br>Stipulation<br>2-25 - ( )<br>arch 09, 2012 at 12:04 PM by Devo                                                                  | ff Biz Pro Se Civ<br>In Estes on behalf of Mark S                                                              | v Discrim v<br>ichwartz<br>Filing Type<br>EFile<br>ewandowski                                                  | s DJE Sarah LastName ( Hedlur<br>Filing Description<br>Stipulation                                                                                        | nd, Deborah )<br>Reference Number<br>civil test file set up                                               |                 |
| Case # 27-CV-1<br>Envelope # 4496 filed Ma<br>Status<br>Accepted<br>Case # 27-FA-1<br>Envelope # 4494 filed Ma<br>Status                         | 12-113 - DJE Plainti<br>arch 09, 2012 at 12:30 PM by Deve<br>Filing Code<br>Stipulation<br>(2-25 - ( )<br>arch 09, 2012 at 12:04 PM by Deve<br>Filing Code                                                  | ff Biz Pro Se Civ<br>in Estes on behalf of Mark S                                                              | V Discrim v<br>ichwartz<br>Filing Type<br>EFile<br>ewandowski<br>Filing Type                                   | s DJE Sarah LastName ( Hedlur<br>Filing Description<br>Stipulation<br>Filing Description                                                                  | nd, Deborah )<br>Reference Number<br>civil test file set up<br>Reference Number                           |                 |
| Case # 27-CV-1<br>Envelope # 4496 filed Ma<br>Status<br>Accepted<br>Case # 27-FA-1<br>Envelope # 4494 filed Ma<br>Status<br>Accepted             | 12-113 - DJE Plainti<br>arch 09, 2012 at 12:30 PM by Deve<br>Filing Code<br>Stipulation<br>12-25 - ( )<br>arch 09, 2012 at 12:04 PM by Deve<br>Filing Code<br>Petition for Custody                          | ff Biz Pro Se Cin<br>n Estes on behalf of Mark S<br>n Estes on behalf of Beth Lo                               | Discrim v     chwartz     Filing Type     EFile     ewandowski     Filing Type     EFile                       | s DJE Sarah LastName (Hedlur<br>Filing Description<br>Stipulation<br>Filing Description<br>DJE Pet for Cust EFO                                           | nd, Deborah )<br>Reference Number<br>civil test file set up<br>Reference Number<br>Filing 1/3             |                 |
| Case # 27-CV-1<br>Envelope # 4496 filed Ma<br>Status<br>Accepted<br>Case # 27-FA-1<br>Envelope # 4494 filed Ma<br>Status<br>Accepted<br>Rejected | 12-113 - DJE Plainti<br>arch 09, 2012 at 12:30 PM by Dev<br>Filing Code<br>Stipulation<br>12-25 - ( )<br>Arch 09, 2012 at 12:04 PM by Devc<br>Filing Code<br>Petition for Custody<br>Petition for Review of | ff Biz Pro Se Civ<br>on Estes on behalf of Mark S<br>n Estes on behalf of Beth Lo<br>Decision of Court of Appe | / Discrim v<br>chwartz<br>Filing Type<br>EFile<br>ewandowski<br>Filing Type<br>EFile<br>EFile<br>EFileAndServe | S DJE Sarah LastName (Hedlur<br>Filing Description<br>Stipulation<br>Filing Description<br>DJE Pet for Cust EFO<br>DJE Petition for Review of Decision of | rd, Deborah ) Reference Number civil test file set up Reference Number Filing 1/3 of Court of. Filing 2/3 | <u>* C • .</u>  |

Figure 13.6 – Filings Window

- 2. Locate the case that you want to add the service contact to.
- 3. Click the service contact information.

This opens the Manage Case Service Contacts window.

| Defendent: adding test party party                     | ,                                |                       |
|--------------------------------------------------------|----------------------------------|-----------------------|
| Plaintiff: testing adding addtl part                   | v                                |                       |
| ▲ Other Service Contacts                               | -                                |                       |
| Jameson Aurther Westinghouse (ja                       | w@rawitserlaw.com)               |                       |
| Adam Record (aefstest6@gmail.com                       | n)                               |                       |
| Adam Smith (aefstest2@gmail.com                        |                                  |                       |
| New Service contact contact Testing                    |                                  |                       |
| s p (steven.pham@tylertech.com)                        |                                  |                       |
| tamasha Anderson (Anderson@test                        | ingtw.com)                       |                       |
| Tamasha motor (tamashatest@gma                         | ill.com)                         |                       |
| Tim Thompson (werwer@test.com)                         |                                  |                       |
|                                                        |                                  |                       |
| dd New Add From Master List A                          | dd From Public List Show History |                       |
| First Name*                                            | Middle                           | Last Name*            |
| Jameson                                                | Aurther                          | Westinghouse          |
| Email*                                                 | Administrative Copy (i)          | Firm Name             |
| jaw@rawitserlaw.com                                    | kathy@rawitserlaw.com            | Rawitser Law Firm     |
| Address                                                |                                  | City<br>Mountain City |
| State                                                  | Zin Code                         | Hountain City         |
| Alaska                                                 | 112123                           |                       |
|                                                        |                                  |                       |
| Phone (i)                                              |                                  |                       |
| Phone (i) (xxx)xxx-xxxx                                |                                  |                       |
| Phone (i)<br>(xxx)xxx-xxxx<br>Make this contact Public |                                  |                       |

## Figure 13.7 – Manage Case Service Contacts Window

4. Click the Add From Public List button.

This action opens the Add Service Contact from Public List window.

| Add Service Contact  | from Public List               |                              |   |    |          |           |        |                            |                         |       | 2    |
|----------------------|--------------------------------|------------------------------|---|----|----------|-----------|--------|----------------------------|-------------------------|-------|------|
| First Name           | Last N                         | ame                          |   | Em | ail      |           | Firm   |                            | Sea                     | rch C | lear |
| Search Result        | S                              |                              |   |    |          | Case Serv | ice Co | ontacts                    |                         |       |      |
| Name                 | Email                          | Firm                         |   |    |          | Name      |        | Email                      | Firm                    |       |      |
| aa                   | steven.pham@tylertec<br>.com   | hTyler Tech System<br>August | d | ^  |          | kathy D   |        | kdonovan@courts.mi.go<br>v | Tyler Tech Sy<br>August | stem  | q    |
| Rob Adkins           | robert.adkins@tylertec<br>.com | <sup>h</sup> Robert Adkins   | d |    |          | Denise D  |        | ddevine@courts.mi.gov      | Tyler Tech Sy<br>August | stem  | q    |
| Swinn Alberstein     | swstein@ganesllp.com           | Tyler Tech System<br>August  | d |    | Add >    | b b       |        | b@mail.com                 | Tyler Tech Sy<br>August | stem  | q    |
| Contact August       | Contact@august.com             | Aust 14                      | q |    |          | new 1     |        | new1@email.com             | Tyler Tech Sy           | stem  | q    |
| Master 1 August 14th | August14th@hotmail.c<br>om     | Aust 14                      | d |    | < Remove |           |        |                            | August                  |       |      |
| bb                   | b@mail.com                     | Tyler Tech System<br>August  | d |    |          |           |        |                            |                         |       |      |
| cc                   | c@mail.com                     | Tyler Tech System<br>August  | d |    |          |           |        |                            |                         |       |      |
|                      |                                | Tuler Tech Svetem            |   | •  |          |           |        |                            |                         |       |      |

Figure 13.8 – Add Service Contact from Public List Window

- 5. Enter the name, e-mail address, or firm name in the fields provided, and then click the **Search** button to search for a specific service contact, or click the **Search** button to display all service contacts available.
- 6. Select the service contact from the Search Results list.
- 7. Click the Add > button to add the service contact to the Case Service Contacts list.

The new contact information displays in the Case Service Contacts list.

- 8. Select a contact from the **Case Service Contacts** list and click the **Remove** button to remove the contact from the **Case Service Contacts** list.
- 9. Click the **Save** button to save the **Case Service Contacts** list.

## **Viewing Service Contacts History**

You can view the history of the service contacts attached to a case.

Perform the following steps to view the service contact's history:

1. Click the **WORKSPACE** link at the top of the screen.

This action opens the Filings window.

| LINGS BOOKMARK                     | S TEMPLATES SERVICE CONTACTS                                    |                                   |                                              |                        |                  |
|------------------------------------|-----------------------------------------------------------------|-----------------------------------|----------------------------------------------|------------------------|------------------|
| 1y Firm                            | All Statuses     All All Statuses                               | All Locations                     | From Date                                    | Case or Envelo         | pe Filter Export |
| Case # 27-CV-1                     | 2-113 - DJE Plaintiff Biz Pro                                   | Se Civ Discrim vs DJB             | E Sarah LastName ( Hedlund, D                | Deborah )              | ×≠∈ = = >        |
| Draft # 4501 started Marc          | ch 09, 2012 at 12:37 PM by Devon Estes on behalf of             | of Mark Schwartz                  |                                              |                        |                  |
| Status                             | Filing Code                                                     | Filing Type                       | Filing Description                           | Reference Number       |                  |
| Draft                              | Memorandum and Affidavit                                        | EFileAndServe                     | DJE Civ memo and Aff                         | filing 1/3             | 0                |
| Draft                              | Motion for Review                                               | EFileAndServe                     | Civ Mot for Rev                              | filing 2/3 EFS         | 0                |
| Envelope # 4496 filed Ma<br>Status | rch 09, 2012 at 12:30 PM by Devon Estes on behal<br>Filing Code | f of Mark Schwartz<br>Filing Type | Filing Description                           | Reference Number       |                  |
| Envelope # 4496 filed Ma<br>Status | rch 09, 2012 at 12:30 PM by Devon Estes on behal<br>Filing Code | f of Mark Schwartz<br>Filing Type | Filing Description                           | Reference Number       |                  |
| Accepted                           | Stipulation                                                     | EFile                             | Stipulation                                  | civil test file set up |                  |
| Case # 27-FA-1                     | <b>2-25 - ()</b>                                                | f of Reth Lewandowski             |                                              |                        | # C 🖿 🖬          |
| Status                             | Filing Code                                                     | Filing Type                       | Filing Description                           | Reference Number       |                  |
| Accepted                           | Petition for Custody                                            | EFile                             | DJE Pet for Cust EFO                         | Filing 1/3             |                  |
| Rejected                           | Petition for Review of Decision of Court                        | of Appe EFileAndServe             | DJE Petition for Review of Decision of Court | t of . Filing 2/3      |                  |

Figure 13.9 – Filings Window

- 2. Locate the case that you want to view the contact's service history.
- 3. Click the service contact information.

This opens the Manage Case Service Contacts window.

|                                     | arty                                  |                                |
|-------------------------------------|---------------------------------------|--------------------------------|
| Plaintiff: testing adding addtl p   | party                                 |                                |
| Other Service Contacts              |                                       |                                |
| Jameson Aurther Westinghouse        | (jaw@rawitserlaw.com)                 |                                |
| Adam Record (aefstest6@gmail        | .com)                                 |                                |
| Adam Smith (aefstest2@gmail.        | com)                                  | C 🗏 🗹 🗙                        |
| New Service contact contact Te      | sting (TestingContact1@tylertech.com) | C 🗏 🗹 🗙                        |
| s p (steven.pham@tylertech.co       | m)                                    | C 🗏 🗹 🗙                        |
| tamasha Anderson (Anderson@         | testingtw.com)                        |                                |
| Tamasha motor (tamashatest@         |                                       |                                |
| Tim Thompson (werwer@test.co        | om)                                   |                                |
| dd New Add From Master List         | Add From Public List Show History     |                                |
| First Name*                         | Middle                                | Last Name*                     |
| Jameson                             | Aurther                               | Westinghouse                   |
| taw@rawitserlaw.com                 | kathy@rawitserlaw.com                 | Firm Name<br>Rawitser Law Firm |
| Address                             | Racing en annochamiconn               | City                           |
| 7977 E. Frankford Way               |                                       | Mountain City                  |
| State                               | Zip Code                              |                                |
| ototo                               | <ul> <li>112123</li> </ul>            |                                |
| Alaska                              |                                       |                                |
| Alaska<br>Phone 🕢                   |                                       |                                |
| Alaska<br>Phone ()<br>(xxx)xxx-xxxx |                                       |                                |

## Figure 13.10 – Manage Case Service Contacts Window

- 4. Select a service contact from the list.
- 5. Click the **Show History** button to view the history of the contact selected.

| Sel                   | PF Service Contact History        |        |                    |
|-----------------------|-----------------------------------|--------|--------------------|
| A                     | Pr Name                           | Action | Time               |
| BOOKMA                | New Service contact contact Testi | Attach | 8/10/2012 3:09 PM  |
| 35 7 6                | Adam Record                       | Attach | 8/10/2012 3:13 PM  |
|                       | Tamasha motor                     | Attach | 8/10/2012 3:13 PM  |
| elope # 0             | tamasha Anderson                  | Attach | 8/10/2012 3:13 PM  |
| 163545 starter        | sp                                | Attach | 8/13/2012 10:26 AM |
|                       | Adam Smith                        | Attach | 8/13/2012 10:26 AM |
| Add New               | Tim Thompson                      | Attach | 8/13/2012 10:26 AM |
|                       | Jameson Aurther Westinghouse      | Attach | 8/15/2012 5:17 PM  |
| First N               | an                                |        |                    |
| 163544 starter Email* | on                                |        |                    |
| jaw@r                 | aw                                |        |                    |
| Address               | 3                                 |        | Clos               |
| 7977 8                |                                   | o 1    |                    |
| State                 | Ζιρ                               | Code   |                    |

Figure 13.11 – View Service Contact History

6. Click the **Close** to close the window and return to the service contacts page.

# **Viewing the Service Contact Details**

You can view the service contacts details of a contact in the Service Contacts list.

Perform the following steps to view the service contacts details of a contact in the **Service Contacts** list:

1. Click the SERVICE CONTACTS link at the top of the window.

This action opens the Service Contacts page.

|                                                            | SERVICE CON IAC                          |                             |         |   |
|------------------------------------------------------------|------------------------------------------|-----------------------------|---------|---|
| lame                                                       |                                          | Email                       |         |   |
| ark Schwartz                                               |                                          | mark.schwartz@tylertech.com |         | - |
| ark Twedt                                                  |                                          | mark.twedt@tylertech.com    |         |   |
| aite Cervera                                               |                                          | maite.cervera@tylertech.com |         |   |
| ark DD Twedt                                               |                                          | marktwedt@msn.com           | E E O X |   |
| avid Lomas                                                 |                                          | david.lomas@tylertech.com   |         |   |
| ave Lomas                                                  |                                          | david_lomas1@hotmail.com    |         |   |
| ike Smith                                                  |                                          | mark_schwartz@hotmail.com   |         | - |
| First Name*                                                | Middle                                   | Last Name*                  |         |   |
|                                                            | 15 d.l                                   | 1 t N t                     |         |   |
| First Name*                                                | Middle                                   | Last Name*                  |         |   |
| First Name*<br>Email*                                      | Middle<br>Firm Name<br>Tyler             | Last Name*                  |         |   |
| First Name*<br>Email*<br>Address                           | Middle<br>Firm Name<br>Tyler             | Last Name*                  |         |   |
| First Name*<br>Email*<br>Address                           | Middle<br>Firm Name<br>Tyler             | City                        |         |   |
| First Name*<br>Email*<br>Address<br>State                  | Middle<br>Firm Name<br>Tyler<br>Zip Code | City                        |         |   |
| First Name* Email* Address State Phone                     | Middle<br>Firm Name<br>Tyler<br>Zip Code | City                        |         |   |
| First Name* Email* Address State Phone                     | Middle<br>Firm Name<br>Tyler<br>Zip Code | City                        |         |   |
| Fi <b>rst Name*</b><br>Email*<br>Address<br>State<br>Phone | Middle<br>Firm Name<br>Tyler<br>Zip Code | City                        |         |   |
| First Name*<br>Email*<br>Address<br>State<br>Phone         | Middle<br>Firm Name<br>Tyler<br>Zip Code | Last Name*                  | Contact |   |

Figure 13.12 – Service Contacts Screen

- 2. Locate the service contact you want to view the details for.
- 3. Click the disconfor that service contact.
- 4. This opens the Service Contact Details screen displaying the service contact information.

| Name       Jameson Aurther Westinghouse         Rawkiser Law Film         Denim Jeans         Tamasha motor         Adam Record         Adam Smith         August 14th sue         Tim Thompson         Jameson Aurther Westinghouse         Add New         First Name*         Middle         Last Name*         Jameson         Aurther         Westinghouse         Email*         Administrative Copy @)         Firm Name         Email*         Administrative copy         Firm Name                                                                                                    | GS BOOKMARKS T            | EMPLATES REV Service Contact Detail | s: Jameson Aurther Westinghouse | 23    |         |   |
|----------------------------------------------------------------------------------------------------|---------------------------|-------------------------------------|---------------------------------|-------|---------|---|
| Tamasha motor       Tamasha motor         Adam Record       Jaw@rawltserlaw.com         Adam Smith       Agust 14th sue         Tim Thompson       Jameson Aurther Westinghouse         Add New       Close                                                                                                    | me                        | Jameson Aurther Westing             | ghouse                          |       |         | 7 |
| Tamasha motor Adam Record Adam Smith August 14th sue Tim Thompson Jameson Aurther Westinghouse First Name* Jameson Aurther Aurther Middle Last Name* Jameson Aurther First Name Jameson Aurther Pirm Name First Name First Name                                                                                                    | m Jeans                   | 7977 E. Frankford Way, M            | Mountain City, AK 22323         | _     | CEOX A  |   |
| Adam Record<br>Adam Smith<br>August 14th sue<br>Tim Thompson<br>Jameson Aurther Westinghouse<br>First Name* Middle Last Name*<br>Jameson<br>Aurther Westinghouse<br>First Name Aurther Westinghouse<br>First Name Middle Copy @ Firm Name<br>Jameson<br>Aurther Middle Copy @ Firm Name                                                                                                    | asha motor                | Jaw@rawitseriaw.com                 |                                 |       | C E O X |   |
| Adam Smith<br>August 14th sue<br>Tim Thompson<br>Jameson Aurther Westinghouse<br>Add New<br>First Name* Middle Last Name*<br>Jameson Aurther Westinghouse<br>First Name Middle First Last Name*                                                                                                    | n Record                  |                                     |                                 |       | C E O X |   |
| August 14th sue Im Thompson Immeson Aurther Westinghouse  First Name* Middle Last Name* Jameson Aurther Bameson Aurther Hiddle Last Name* Jameson Aurther First Name Pirst Name Pirst Name Pirst Name Pirst Name Pirst Name Pirst Name Pirst Name Pirst Name Pirst Name Pirst Name Pirst Name Pirst Name Pirst Name Pirst Name Pirst Name Pirst Name Pirst Name Pirst Name Pirst Name Pirst Name Pirst Name Pirst Pirst Pirst  | n Smith                   |                                     |                                 |       | C E O X |   |
| Im Thompson<br>Iameson Aurther Westinghouse                                                                                                    | ıst 14th sue              |                                     |                                 |       | C E O X |   |
| ameson Aurther Westinghouse                                                                                                    | Thompson                  |                                     |                                 |       | C E O X |   |
| Add New  First Name* Middle Last Name* Jameson Aurther Westinghouse Email* Administrative Copy ③ Firm Name Firm Name | eson Aurther Westinghouse |                                     |                                 |       | CEOX -  |   |
| First Name*     Middle     Last Name*       Jameson     Aurther     Westinghouse       Email*     Administrative Copy @     Firm Name       Daw@realtherdaw.com     Previdence Firm                                                                                                    |                           |                                     |                                 | Close |         |   |
| First Name*     Middle     Last Name*       Jameson     Aurther     Westinghouse       Email*     Administrative Copy (i)     Firm Name       Jaw@rawlisedaw.com     Pawliser Law Firm                                                                                                    | New                       |                                     |                                 |       | _       |   |
| Jameson         Aurther         Westinghouse           Email*         Administrative Copy (i)         Firm Name           Jaw@irawitserlaw.com         Pawitser Law Firm                                                                                                    | st Name*                  | Middle                              | Last Name*                      |       |         |   |
| Email* Administrative Copy () Firm Name                                                                                                    | meson                     | Aurther                             | Westinghouse                    |       |         |   |
| jaw@rawitserlaw.com Rawitserlaw.com                                                                                                    | nail*                     | Administrative Copy 🥡               | Firm Name                       |       |         |   |
| June and Schamoon Radified and Schamoon Radified Law Hinn                                                                                                    | w@rawitserlaw.com         | kathy@rawitserlaw.com               | Rawitser Law Firm               |       |         |   |
| Address City                                                                                                    | dress                     |                                     | City                            |       |         |   |

Figure 13.13 – Service Contact Details Window

5. Click the **Close** button to return to the **Service Contacts** list.

# **Viewing the Attached Cases List**

You can view the Attached Case list for the service contacts on the Service Contacts list.

Perform the following steps to view the **Attached Case** list for the service contacts on the **Service Contact** list:

1. Click the SERVICE CONTACTS link at the top of the window. This opens the Service Contacts page.

| enim Jeans       JDenim@tylertech.com       Image: State State St               | lame                        | Email                 |         |
|----------------------------------------------------------------------------------------------------|-----------------------------|-----------------------|---------|
| amasha motor       tamashatest@gmail.com       Imashatest@gmail.com       Imasha                                                                                                    | enim Jeans                  | JDenim@tylertech.com  |         |
| dam Record       aefsets6@gmail.com       Image: State State Stat               | amasha motor                | tamashatest@gmail.com |         |
| Adam Smith       aefsets2@gmail.com       Image: 1 and 1 and 2 and 2 an               | Adam Record                 | aefstest6@gmail.com   |         |
| August 14th sue     81412@august.com     Image: Comparison of the comparison of the c | Adam Smith                  | aefstest2@gmail.com   |         |
| Tim Thompson     werwer@test.com     Image: Comparison of the strength of the strength of t | August 14th sue             | 81412@august.com      |         |
| Jameson Aurther Westinghouse jaw@rawitserlaw.com   Add New                                                                                                    | Tim Thompson                | werwer@test.com       | E = 🤉 🗙 |
| Add New                                                                                                    | ameson Aurther Westinghouse | jaw@rawitserlaw.com   |         |
|                                                                                                    | Add New                     |                       |         |
|                                                                                                    |                             |                       |         |

Figure 13.14 – Add New Firm Service Contact Form

- 2. Click the 🔲 icon for that service contact.
- 3. The Attached Cases screen appears.
- 4. Click the **Close** button to return to the **Service Contacts** list.

# **Replacing Service Contacts on the Case**

You can replace service contacts on case and in the Service Contacts list.

Perform the following steps to replace a service contacts on the Service Contacts list:

1. Click the SERVICE CONTACTS link at the top of the window. This opens the Service Contacts page.

| FILINGS BOOKMARKS TEMPLATES REVIEW QUEUE REVI | EW HISTORY SERVICE CONTACTS |          |
|-----------------------------------------------|-----------------------------|----------|
| Name                                          | Email                       | <b>^</b> |
| Denim Jeans                                   | JDenim@tylertech.com        |          |
| Tamasha motor                                 | tamashatest@gmail.com       |          |
| Adam Record                                   | aefstest6@gmail.com         |          |
| Adam Smith                                    | aefstest2@gmail.com         |          |
| August 14th sue                               | 81412@august.com            |          |
| Tim Thompson                                  | werwer@test.com             |          |
| Jameson Aurther Westinghouse                  | jaw@rawitserlaw.com         |          |
| Add New                                       |                             |          |
|                                               |                             |          |
|                                               |                             |          |
|                                               |                             |          |
|                                               |                             |          |
|                                               |                             | _        |
|                                               |                             | Ť        |

Figure 13.15 – Replacing Service Contacts Form

- 2. Click the 2 icon for that service contact.
- 3. The Replace Service Contact form screen appears.

**1** Note: File & Serve sends a notification to service contacts being removed from a case.

- 4. Click the **Save Contact** button to save the contact to the **Service Contacts** list.
- 5. The new contact information is displayed in the **Service Contact** list.

# **Deactivating a Service Contact on the Case**

You can deactivate a service contacts on the case in the Service Contacts list.

Perform the following steps to deactivate a service contacts on the Service Contacts list:

1. Click the SERVICE CONTACTS link at the top of the window. This opens the Service Contacts page.

| Name       Email         Denim Jeans       JDenim@tylertech.com       Imails         Tamasha motor       tamashatest@gmail.com       Imails         Adam Record       aefstest@gmail.com       Imails         Adam Smith       aefstest@gmail.com       Imails         August 14th sue       81412@august.com       Imails         Tim Thompson       Imails       Imails         Jameson Aurther Westinghouse       jaw@rawitserlaw.com       Imails                                                                                                    | ILINGS BOOKMARKS TEMPLATES REVIEW QUEUE RE | VIEW HISTORY SERVICE CONTACTS |           |
|----------------------------------------------------------------------------------------------------|--------------------------------------------|-------------------------------|-----------|
| Denim Jeans       JDenim@tylerteh.com       Image: Sector Sector                | Name                                       | Email                         |           |
| Tanasha motor       tanashates@gmail.com       Imashates@gmail.com       Imashates@gmail.com                                                                                                    | Denim Jeans                                | JDenim@tylertech.com          | C 🗏 🔿 🗙 🔺 |
| Adam Record       aefstes6@gmall.com       Image: State State Sta               | Tamasha motor                              | tamashatest@gmail.com         |           |
| Adam Smith     aefstest2@gmail.com     Image: Com       August 14th sue     S1412@august.com     Image: Com       Tim Thompson     werwer@test.com     Image: Com       Jameson Aurther Westinghouse     jaw@rawitserlaw.com     Image: Com                                                                                                    | Adam Record                                | aefstest6@gmail.com           |           |
| August 14th sue     81412@august.com     Image: State State S | Adam Smith                                 | aefstest2@gmail.com           |           |
| Tim Thompson     werwer@test.com     Image: Comparison of the state of the state of the | August 14th sue                            | 81412@august.com              |           |
| Jameson Aurther Westinghouse jaw@rawitserlaw.com                                                                                                    | Tim Thompson                               | werwer@test.com               |           |
| Add New                                                                                                    | Jameson Aurther Westinghouse               | jaw@rawitserlaw.com           |           |
|                                                                                                    | Add New                                    |                               |           |
|                                                                                                    |                                            |                               |           |
|                                                                                                    |                                            |                               |           |
|                                                                                                    |                                            |                               |           |
|                                                                                                    |                                            |                               |           |

Figure 13.16 – Deactivating Service Contacts Form

2. Click the icon for that service contact. This removes a service contact from the **Service Contacts** list.

**1** Note: File & Serve sends a notification to service contacts being removed from the case. This also removes the administrator's e-mail attached to the contact.